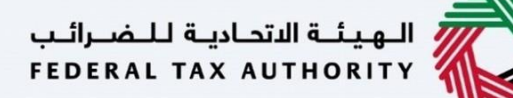

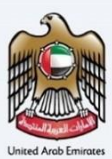

# إمــارات تـاكـس **ΞΜΛRΛΤΛΧ**

# طلب استرداد ضريبة القيمة المضافة رقم 311 – دليل المستخدم لتحديث البيانات البنكية

الهيئة الاتحادية للضرائب – دولة الإمارات العربية المتحدة

التاريخ: أكتوبر 2022

النسخة 1.0

خاص وسري

تحتوي هذه الوثيقة على معلومات سرية ومملوكة للهيئة الاتحادية للضرائب. يعد أي نشر أو توزيع أو نسخ أو استخدام أو اعتماد على المعلومات السرية والمملوكة الواردة في هذه الوثيقة غير مصرح به وممنوع منعًا باتًا.

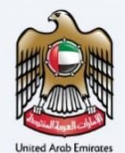

## معلومات ضبط الوثيقة

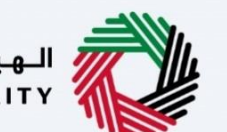

الـهيئـة الاتحاديـة لـلـضــرائـب FEDERAL TAX AUTHORITY

#### ضبط نسخة الوثيقة

| ملاحظات                          | إعداد/ مراجعة            | التاريخ        | رقم النسخة |
|----------------------------------|--------------------------|----------------|------------|
| دليل المستخدم لبوابة إمارات تاكس | الهيئة الاتحادية للضرائب | 01 أكتوبر 2022 | 1.0        |

### المرفقات

يرجى الاطلاع أدناه على قائمة بأدلة المستخدم التي يمكنك الرجوع إليها:

| الوصف                                                                                                    | اسم دليل المستخدم                                     | الرقم |
|----------------------------------------------------------------------------------------------------|-------------------------------------------------------|-------|
| تم إعداد هذا الدليل لمساعدتك في التنقل عبر الموقع الإلكتروني للهيئة<br>الاتحادية للضرائب وإنشاء حساب إمارات تاكس لدى الهيئة.                                                                                                    | التسجيل كمستخدم إلكتروني                              | 1     |
| تم إعداد هذا الدليل لإلمامك بعملية تسجيل الدخول وأنواع المستخدمين<br>ووظائف نسيان كلمة السر وتعديل ملف المستخدم الإلكتروني.                                                                                                    | إدارة ملف المستخدم الإلكتروني                         | 2     |
| تم إعداد هذا الدليل لإلمامك بتعاريف ووظائف مدير الحساب والمستخدم<br>الإلكتروني وحساب الشخص الخاضع للضريبة.                                                                                                    | تخويل المستخدم                                        | 3     |
| تم إعداد هذا الدليل لمساعدة مستخدمي "الشخص الخاضع للضريبة"<br>الواردين أدناه في التنقل عبر لوحة المتابعة الخاصة بهم في بوابة إمارات<br>تاكس الخاصة بالهيئة الاتحادية للضرائب:<br>• الشخص المسجل لأغراض الضريبة الانتقائية.<br>• الشخص الخاضع للضريبة غير المسجل.<br>• أمين المستودع.<br>• شركات تخليص الضريبة الانتقائية.<br>• شركات تخليص الضريبة الانتقائية. | لوحة متابعة الشخص الخاضع للضريبة                      | 4     |
| تم إعداد هذا الدليل لمساعدتك في التنقل عبر الموقع الإلكتروني للهيئة<br>الاتحادية للضرائب بهدف ريط رقم التسجيل الضريبي مع عنوان البريد<br>الإلكتروني الجديد.                                                                                                    | ربط رقم التسجيل الضريبي مع عنوان البريد<br>الإلكتروني | 5     |

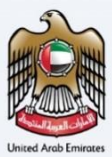

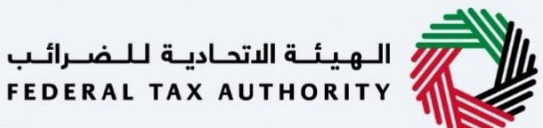

#### التنقل عبر إمارات تاكس

تتوفر علامات التبويب والأزرار التالية لمساعدتك في التنقل خلال هذه العملية:

| الزر           | الوصف                                                                                                    |
|----------------|----------------------------------------------------------------------------------------------------|
| في البوابة     |                                                                                                    |
| 😳 نوع المستخدم | يُستخدم هذا الزر للتبديل بين الشخصيات المختلفة ضمن ملف المستخدم، مثل<br>الشخص الخاضع للضريبة والوكيل الضريبي ومصلحة الضرائب والممثل القانوني<br>وغيرهم.                                                                   |
| <b>⊲</b> »)    | يُستخدم هذا الزر لتمكين ميزة تحويل النص إلى كلام في البوابة.                                                                                                    |
| عربي English   | يُستخدم هذا الزر للتبديل بين النسختين الإنجليزية والعربية من البوابة.                                                                                                    |
| -A A +A        | يُستخدم هذا الزر لتخفيض وإعادة ضبط وزيادة دقة الشاشة لواجهة المستخدم<br>الخاصة بالبوابة.                                                                                                    |
| 8 إدارة الحساب | يُستخدم هذا الزر لإدارة تفاصيل ملف المستخدم، مثل الاسم وعنوان البريد الإلكتروني<br>المسجل ورقم الهاتف المحمول المسجل وكلمة المرور.                                                                                        |
| 🕒 تسجیل الخروج | يُستخدم هذا الزر لتسجيل الخروج من البوابة.                                                                                                    |
| في طلب الإجراء |                                                                                                    |
| الخطوة السابقة | يُستخدم هذا الزر للانتقال إلى القسم السابق من نموذج الإدخال.                                                                                                    |
| الخطوة التالية | يُستخدم هذا الزر للانتقال إلى القسم التالي من نموذج الإدخال.                                                                                                    |
| حفظ كمسودة     | يُستخدم هذا الزر لحفظ الطلب كمسودة، بحيث يمكن إكماله لاحقًا.                                                                                                    |
|                | تقدم هذه القائمة في الأعلى نظرة عامة على الأقسام المختلفة داخلها. يجب إكمال<br>جميع الأقسام من أجل تقديم الطلب للمراجعة. يتم تمييز القسم الحالي باللون<br>الأزرق، ويتم تمييز الأقسام المكتملة باللون الأخضر مع إشارة (√). |

تقدم الهيئة الاتحادية للضرائب مجموعة من الخدمات الإلكترونية الشاملة والمتميزة بهدف إتاحة الفرصة للأشخاص الخاضعين للضريبة للاستفادة من هذه الخدمات بأفضل الطرق وأبسطها. للحصول على مزيد من المعلومات حول هذه الخدمات، انقر هنا.

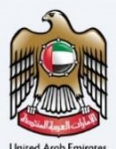

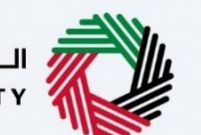

الهيئة الاتحادية للضرائب FEDERAL TAX AUTHORITY

## جدول المحتويات

| 2  | معلومات ضبط الوثيقة                                  |
|----|------------------------------------------------------|
| 2  | المرفقات                                             |
| 3  | التنقل عبر إمارات تاكس                               |
| 4  | جدول المحتويات                                       |
| 6  | تسجيل الدخول                                         |
| 7  | صفحة اختيار نوع المستخدم                             |
| 9  | صفحة قائمة اختيار الشخص الخاضع للضريبة               |
| 11 | لوحة متابعة طلب استرداد ضريبة القيمة المضافة رقم 311 |
| 12 | صفحة الإرشادات والتعليمات                            |
| 14 | التسجيل في ضريبة القيمة المضافة – البيانات البنكية   |
| 24 | لوحة متابعة المستخدم التي تم تسجيل الدخول فيها       |
| 25 | صفحة الإرشادات والتعليمات                            |
| 27 | البيانات البنكية.                                    |
| 30 | إعتراف                                               |
| 32 | المراسلات                                            |
|    |                                                      |

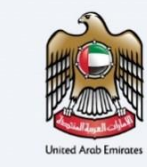

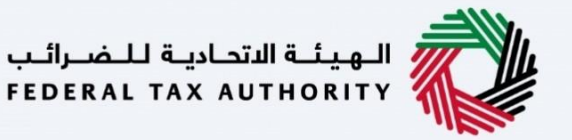

المقدمة

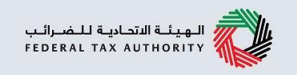

تم اعداد هذا الدليل لمساعدة دافع ضريبة القيمة المضافة في التنقل عبر منصة إمارات تاكس وتحديث البيانات البنكية لطلب استرداد ضريبة القيمة المضافة رقم 311.

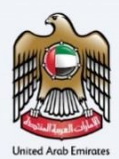

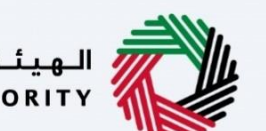

الهيئة الاتحادية للضرائب FEDERAL TAX AUTHORITY

| A+ English 디)                                                 |                                                                                                    |                                                                |
|---------------------------------------------------------------|----------------------------------------------------------------------------------------------------|----------------------------------------------------------------|
| ـترونية؟<br>غرائب ولخلنك تستخدم النظام الجديد لاول مرة        | هل أنت مستخدم حالي للخدمات الإلك<br>ينا بعض التحسيات الرئيسية على طريقة عمل الفمتة، إذا خان لديك حساب لدى الهيئة الاتحادية لا<br>يرجى إعلاق تعين خلمة المرمر الخاصة، للا من مقا | نقد آم.                                                        |
| تسجيل الدخول بالغوية الرقمية                                  | تسجيل الدخول باستخدام البريد الإلكتروني الخاص بك                                                                                                    |                                                                |
| توفر الهوية الرقمية حلول رقمية موحدة وموثوقة<br>لتقديم الخجمة | عنوان البريد الالختروني<br>vatreturns@gmail.com                                                                                                    | ليس لديك حساب؟                                                 |
|                                                               | كلمة المرور<br>                                                                                                    | المتكنيس المسالية                                              |
| الهوية الرقمية<br>UAE PASS                                    | نسبت خلمة المردر الخامة بلت؟<br>الحل رمز الأمان<br>() 424897 424897                                                                                                    | ، مار عدل رئيسيند ، پرچان مسيبين ست<br>التسجيل                 |
| Login With 🔞 UAE PASS                                         | تسجيل الدخول                                                                                                    | ، لديك أي استفسارات عن النظام، الجديد؟<br>افرا الاستنه الشائعة |
|                                                               |                                                                                                    |                                                                |

- يمكنك تسجيل الدخول إلى حساب إمارات تأكس باستخدام بيانات تسجيل الدخول الخاصة بك او باستخدام الهوية الرقمية(UAE Pass). إذا لم يكن لديك حساب إمارات تأكس، فيمكنك التسجيل للحصول على حساب بالنقر على زر "تسجيل". في حال نسيت كلمة المرور الخاصة بك، فيمكنك استخدام خيار "نسيت كلمة المرور" لإعادة اختيار كلمة المرور الخاصة بك.
- إذا قمت بتسجيل الدخول عبر البريد الإلكتروني المسجل وكلمة المرور، سيتم عرض لوحة تحكم مستخدم إمارات تاكس عند تسجيل الدخول بنجاح. إذا كنت قد اخترت ميزة التحقق بخطوتين، فستتم مطالبتك بإدخال كلمة مرور لمرة واحدة(OTP) الذي سيصلك في بريدك الإلكتروني المسجل ورقم هاتفك المحمول لتسجيل الدخول بنجاح.
- إذا كنت ترغب في تسجيل الدخول باستخدام الهوية الرقمية(UAE Pass) ، فسيتم إعادة توجيهك إلى تطبيق الهوية الرقمية (UAE Pass) . عند تسجيل الدخول بنجاح إلى الهوية الرقمية، ستتم إعادة توجيهك مرة أخرى إلى لوحة المتابعة في إمارات تاكس.

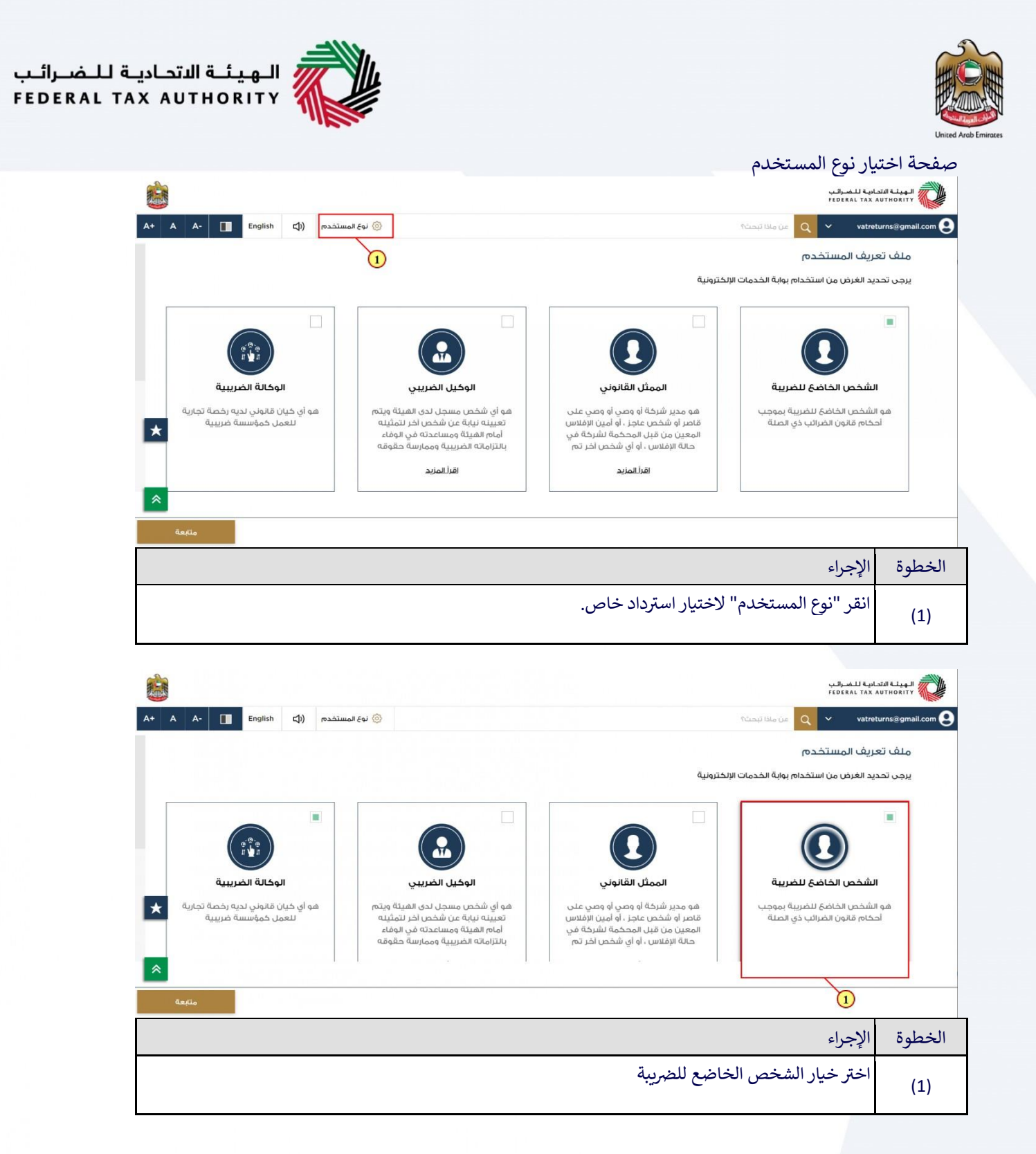

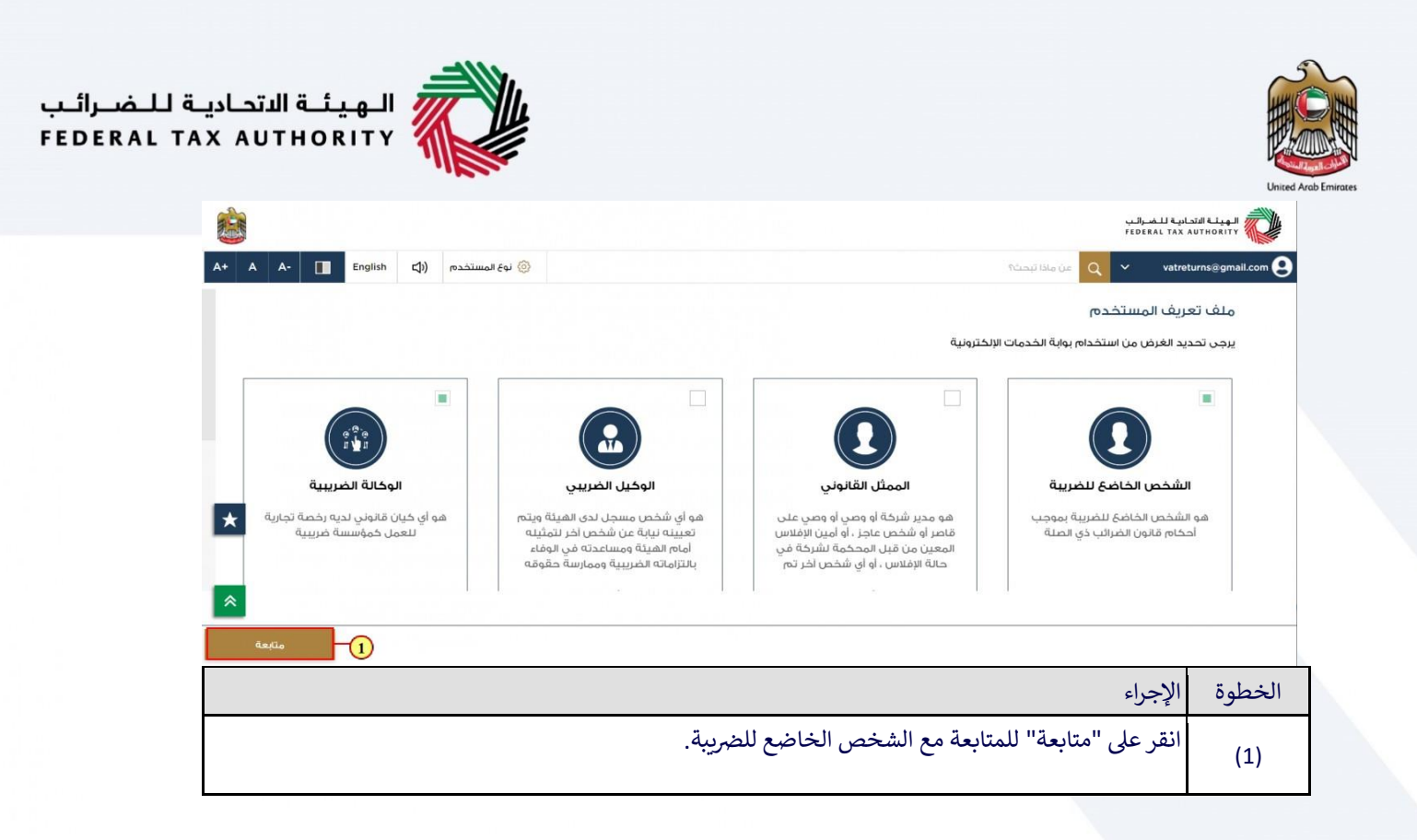

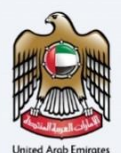

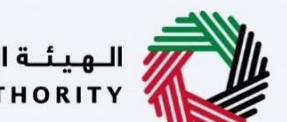

الـهـيئــة الدتحـاديـة لـلـضــرائـب FEDERAL TAX AUTHORITY

صفحة قائمة اختيار الشخص الخاضع للضريبة

|                |                  |              |             |                     |                                                               | للضرائب<br>FEDERAL 1 | الهيئة التحادية<br>FAX AUTHORITY |
|----------------|------------------|--------------|-------------|---------------------|---------------------------------------------------------------|----------------------|----------------------------------|
| A+ A           | A-               | English      | <b>⊲</b> ») | 🍥 نوع المستخدم      | من ماذا تبحث؟                                                 | ~ v                  | atreturns@gmail.com ᠑            |
|                |                  |              |             |                     | الصفحة الرئيسية                                               | ≡                    |                                  |
| <              |                  |              |             |                     | 🗇 إنشاء شخص خاضع للضربية جديد                                 |                      | 🍙 الصفحة الرئيسية                |
|                |                  |              |             |                     |                                                               |                      | 📳 خدمات اخرى                     |
|                |                  |              |             |                     | 🗄 قائمة الأشخاص الخاضعين للضريبة                              |                      | 🏦 مراسلاتي                       |
| 1.5            | بحث              |              |             |                     | 📿 البحث عن طريق رقم التسجيل الغربيي. أو الشخص الخاضعَ للغربية |                      |                                  |
|                |                  | يم أ         | بورول عاد   | 9                   | نورول عظیم                                                    |                      |                                  |
|                |                  | ~            | رض          | uz 000              | ۵۰۰ عرض می                                                    |                      |                                  |
| *              |                  | 2            | 1           |                     |                                                               |                      |                                  |
|                |                  |              |             |                     | ههه عرض                                                       |                      |                                  |
| https://taxpay | er-uat.tax.gov.a | e/sap/bc/ui5 | _ui5/sap/a  | zmcf_fmca/index.htm | 1?sap-client=200&sap-language=AR                              |                      |                                  |
|                |                  |              |             |                     |                                                               | لإجراء               | الخطوة ال                        |
|                |                  |              |             |                     | لعرض لوحة متابعة الشخص الخاضع للضريبة                         | قر هنا               | (1)                              |

|           |                    |                                  |                            |                                                        | ديـة لـلـضــرائـب<br>FEDERAL TAX | الهيكة النتحا<br>AUTHORITY              |
|-----------|--------------------|----------------------------------|----------------------------|--------------------------------------------------------|----------------------------------|-----------------------------------------|
| A+ A A- 🔳 | English 다) ستخدم   | 💿 نوع المس                       |                            | من ماذا تبحث؟                                          | ∽ vatre                          | aturns@gmail.com 😫                      |
|           |                    |                                  |                            | الصفحة الرئيسية 🖌 شحيحة الشيخ                          | =                                |                                         |
|           | Lo                 | 🔺 الخدمات الأكثر استخدا          |                            | الإجراءات المطلوبة                                     |                                  | 🏠 الصفحة الرئيسية                       |
| <         |                    | 📩 تسجيل تاجر التجزئة             |                            | تاريخ الاستحقاق وصف                                    | ~                                | 📰 شحيحة الشيخ                           |
| 1         |                    |                                  | لفترة المدة 2 للفترة 4 -   | • 28/03/2022 ضربية القيمة المضافة - تقديم إقرار معلق ل | افة                              | هُ صَريبة القيمة المض                   |
| <         |                    |                                  | لفترة المدة 2 للفترة 1 - ر | • 28/06/2022 فربية القيمة المضافة - تقديم اقرار معلق ل |                                  | ضريبة القيمة المضلاة<br>الترجيب المضلاة |
| <         | 3                  | استرداد ضريبة القيمة المضافة 511 | لفترة المدة 2 للفترة 2 -   | • 28/09/2022 فرينة القيمة المضافة - تقديم اقرار معلق ل |                                  | المدفوعات                               |
|           |                    |                                  |                            |                                                        |                                  |                                         |
| 100       |                    |                                  |                            |                                                        |                                  | <u>س</u> مراسلاني                       |
| ×         | تخصيص العرف        |                                  |                            | نظرة عامة على التسجيل                                  |                                  | 8" تفويض المستخدم                       |
| ×         | الضريبة الإنتقائية | ى خريبة القيمة                   | شركة تخليد                 | ضريبة القيمة المضافة                                   |                                  | 🚆 خدمات اخری                            |
|           |                    | (TINC                            | المضافة (0:                |                                                        |                                  |                                         |
|           |                    |                                  |                            | رقم التسجيل الضريبي :100632125900003                   |                                  |                                         |
| *         | غير مسجل           |                                  | غير مسجل                   | 🕑 فعال                                                 |                                  |                                         |
|           | تسجيل              | سجيل                             | ũ                          | أجراءات                                                |                                  |                                         |
|           |                    |                                  |                            |                                                        |                                  |                                         |
|           |                    |                                  |                            |                                                        | 1 - 11                           | R. Int II                               |
|           |                    |                                  |                            |                                                        | الإجراء                          | الخطوة                                  |
|           |                    |                                  | افة                        | للدخول الرخيار ضربية القيمة المض                       | ازة. هنا ا                       |                                         |
|           |                    |                                  |                            |                                                        | الكر شد                          | (1)                                     |

|                                                                                                    |                            |                      |                                                 | الهيئة التحادية للضرائب                                                                                                    |
|----------------------------------------------------------------------------------------------------|----------------------------|----------------------|-------------------------------------------------|----------------------------------------------------------------------------------------------------|
| A+ A A- 🔳                                                                                                    | English (إ) نوع المستخدم ( |                      | عن ماذا تبحث؟                                   | vatreturns@gmail.com                                                                                                    |
|                                                                                                    |                            | المضافة              | لصفحة الرئيسية. ♦ شحيحة الشيخ. ♦ ضريبة القيمة   | Ξ                                                                                                    |
| بحث                                                                                                    |                            |                      | Q                                               | الصفحة الرئيسية                                                                                                    |
|                                                                                                    |                            |                      |                                                 | ضريبة القيمة المضافة                                                                                                    |
| ~                                                                                                    |                            |                      | مفضلتي                                          | الضريبة الانتقائية                                                                                                    |
| ~                                                                                                    |                            |                      | تصريح الضريبة واستردادها                        | المدفوعات                                                                                                    |
|                                                                                                    | 12 c                       | VAT 311              | إقراراتي الضريبية                               | مراسلاتي<br>تقويض المستخدم                                                                                                    |
| *                                                                                                    | ة المضافة                  | استرداد ضريبة القيما | اقرار خريبة القيمة المضافة                      | خدمات أخرى                                                                                                    |
|                                                                                                    | إنشاء جديد                 | عرض الخل             | عرض الكل                                        |                                                                                                    |
| × ×                                                                                                    | 1                          |                      | ضريبة القيمة المضافة خدمات أخرى                 |                                                                                                    |
|                                                                                                    |                            | \$te                 | استثناءات إدارية                                |                                                                                                    |
|                                                                                                    |                            |                      |                                                 | خطوة الإجراء                                                                                                    |
|                                                                                                    |                            |                      | زنشاء طلب استرداد جدید.                         | انقر هنا لإ                                                                                                    |
|                                                                                                    |                            |                      |                                                 | (1)                                                                                                    |
|                                                                                                    |                            |                      |                                                 |                                                                                                    |
|                                                                                                    |                            |                      |                                                 | الهيئة الاتحادية للضرائب<br>FEDERAL TAX AUTHORITY                                                                                                    |
|                                                                                                    | English 📢) المستخدم (۞     |                      | عن ماذا تبحث؟                                   | vatreturns@gmail.com                                                                                                    |
| A+ A A- 🔳                                                                                                    |                            |                      | لصفحة الرئيسية. 🔹 شحيحة الشيخ. 🔹 ضريبة القيمة ا | =                                                                                                    |
| A+ A A- 🔳                                                                                                    |                            | المضافة              |                                                 | -                                                                                                    |
| الله الم الم الم الم الم الم الم الم الم الم                                                                                                    |                            | المضافة              | ٩                                               | —<br>الصفحة الرئيسية<br>شحيحة الشيخ ~                                                                                                    |
| العن المراجع (علم المراجع المراجع<br>المراجع المراجع المراجع المراجع المراجع المراجع المراجع المراجع المراجع المراجع المراجع المراجع المراجع المراجع ا<br>مراجع المراجع المراجع المراجع المراجع المراجع المراجع المراجع المراجع المراجع المراجع المراجع المراجع المراجع ا |                            | المضافة              | ٥                                               | الصفحة الرئيسية<br>شحيحة الشيخ<br>ضريبة القيمة المضافة                                                                                                  |
| A+     A       A+     A-                                                                                                    |                            | قۇلغۇ<br>ئارىمىنىڭ   | مفضلتي                                          | الصفحة الرئيسية<br>شحيحة الشيخ<br>ضريبة القيمة المضافية<br>الصربية الانتقائية                                                                           |
| الله الله الله الله الله الله الله الله                                                                                                    |                            | المفافة              | م<br>مفضلتي<br>تصريح الضريبة واستردادها         | <ul> <li>الصفحة الرئيسية</li> <li>شحيحة الشيخ</li> <li>ضربية القيمة المضاضة</li> <li>الضربية الانتخائية</li> <li>المدفوعات</li> <li>مواسلاني</li> </ul> |

| الإجراء                                     | الخطوة |
|---------------------------------------------|--------|
| انقر هنا لعرض جميع طلبات الاسترداد السابقة. | (1)    |

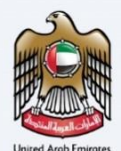

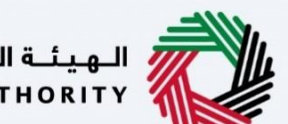

الـهـيئــة الاتحـاديـة لـلـضــرائـب FEDERAL TAX AUTHORITY

لوحة متابعة طلب استرداد ضربية القيمة المضافة رقم 311

| الهيئة الاتحادية للخب<br>ERAL TAX AUTHORITY | رائىپ<br>FEDI |                               |                       |                                                        |                                                  |                  |    |                | m  |
|---------------------------------------------|---------------|-------------------------------|-----------------------|--------------------------------------------------------|--------------------------------------------------|------------------|----|----------------|----|
| vatreturns@gmail.com                        | a Q 👻         | من ماذا تبحث؟                 |                       |                                                        |                                                  | 🔕 نوع المستخدم   | 口) | A- English     | A  |
|                                             | الصفحة        | بفحة الرئيسية 🔹 الشخص الخاضح. | لضريبة 🔹 ضريبة القيمة | ىضاف <u>ة</u> 🔹 VAT 311                                |                                                  |                  |    |                |    |
| 1   الصفحة الرئيسية                         |               |                               |                       |                                                        |                                                  |                  |    |                |    |
| الوكالة الغريبية                            |               |                               |                       |                                                        |                                                  |                  |    | طلب استرداد جد | يد |
| خدمات أخرى                                  |               | تخصيص الأعمدة                 | الحالة                | م م<br>بحث                                             |                                                  |                  |    |                |    |
| مراسلاتي                                    |               | رقم طلب الاسترداد             | تاريخ التقديم         | إجمالي مبلغٌ ضريبة القيمة<br>المضافة المطالب به (درهم) | مبلغ ضريبة القيمة المضافة<br>الموافق عليه (درهم) | الحالة           |    | الإجراءات      |    |
|                                             |               | V32253005686                  |                       | 2,000.00                                               | 0.00                                             | ە مسودة          |    | 000            |    |
|                                             |               | V32253005680                  |                       | 2,000.00                                               | 0.00                                             | ە مسودة          |    | 000            |    |
|                                             |               | V32253005670                  |                       | 2,000.00                                               | 0.00                                             | ە مسودة          |    | 000            |    |
|                                             |               | V32253005655                  | 11/11/2022            | 2,500.00                                               | 0.00                                             | في تقدم          |    | ، عدفن         | ۲. |
|                                             |               | V32202000517                  | 02/09/2022            | 5,000.00                                               | 0.00                                             | و في تقدم        |    | الله عدفن      |    |
|                                             |               | V32202000516                  | 17/08/2022            | 5,000.00                                               | 0.00                                             | 😑 مرفوض          |    | ، عرض          |    |
|                                             |               | V32202000504                  | 07/11/2022            | 21,776.00                                              | 0.00                                             | 😑 فشل عملية الدف | 64 | 000            |    |

. 1

فشلت عملية الدفع إلى حسابك البنكى بسبب خطأ فى البيانات البنكية المقدمة فى طلب الاسترداد. ستظهر حالة الطلب على أنها "فشل عملية الدفع".

|        |                               |                                                |                                                  |                                                        |                                                   |                                   | اديـة لــضــرائـب<br>FEDERAL TAX ، | الـهيئـة النتد<br>AUTHORITY |
|--------|-------------------------------|------------------------------------------------|--------------------------------------------------|--------------------------------------------------------|---------------------------------------------------|-----------------------------------|------------------------------------|-----------------------------|
| A+ A A | A- English                    | نوع المستخدم ((ل                               |                                                  |                                                        |                                                   | من ماذا تبحث؟                     | ✓ vatre                            | turns@gmail.com             |
|        |                               |                                                |                                                  | VAT 311 🔞 قف                                           | لضريبة 🔹 ضريبة القيمة المضا                       | الصفحة الرئيسية 🔹 الشخص الخاضع لا | =                                  |                             |
|        |                               |                                                |                                                  | م بحث                                                  | الحالة                                            | تخصيص الأعمدة                     |                                    | الصفحة الرئيسية 🏠           |
|        | الإجراءات                     | ألحالة                                         | مبلغ ضريبة القيمة المضافة<br>الموافق عليه (درهم) | إجمالي مبلغُ ضريبة القيمة<br>المضافة المطالب به (درهم) | تاريخ التقديم                                     | رقم طلب الاسترداد                 |                                    | 廢 الوحّالة الضريبية         |
|        | 000                           | ە مسودة                                        | 0.00                                             | 2,000.00                                               |                                                   | V32253005686                      |                                    | 📋 خدمات آخری                |
|        | 050                           | ە مسودة                                        | 0.00                                             | 2,000.00                                               |                                                   | V32253005680                      |                                    | 🏦 مراسلاتي                  |
|        | /000                          | ە مسودة                                        | 0.00                                             | 2,000.00                                               |                                                   | V32253005670                      |                                    |                             |
|        | ک عرض                         | ا في ثقدم                                      | 0.00                                             | 2,500.00                                               | 11/11/2022                                        | V32253005655                      |                                    |                             |
| _      | ، عيض                         | في ثقدم                                        | 0.00                                             | 5,000.00                                               | 02/09/2022                                        | V32202000517                      |                                    |                             |
| *      | ، عرض                         | e مرفوض                                        | 0.00                                             | 5,000.00                                               | 17/08/2022                                        | V32202000516                      |                                    |                             |
|        | 860                           | 😑 فشل عملية الدفع                              | 0.00                                             | 21,776.00                                              | 07/11/2022                                        | V32202000504                      |                                    |                             |
|        | عرض                           | جل بالصفحة                                     | من <b>7 س</b>                                    | > 1 اذهب                                               | >                                                 |                                   |                                    |                             |
| *      | تحرير<br>تحديث بيانات البنك ر | <sup>5</sup> N<br><sup>690</sup><br>• 1<br>• 1 | روابط أخرى<br>ما الجديد 🖾                        | روابط سریعة<br>tax.gov.ae                              | ئـة الاتحاديـة لـلـضــرائـب<br>FEDERAL TAX AUTHOI |                                   |                                    |                             |
|        |                               |                                                |                                                  |                                                        |                                                   |                                   | الإجراء                            | الخطوة                      |
|        |                               |                                                |                                                  |                                                        | كية.                                              | لتحديث بياناتك البنك              | انقر هنا ا                         | (1)                         |

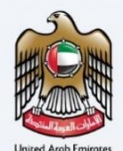

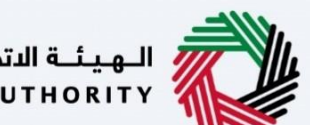

الـهـيئـة الاتحـاديـة لـلـضـرائـب FEDERAL TAX AUTHORITY

صفحة الإرشادات والتعليمات

1

|                                                                                | ž                                                                                                    | الهيئة التحابية للضرائد<br>EDERAL TAX AUTHORITY                                                                                                    |
|--------------------------------------------------------------------------------|----------------------------------------------------------------------------------------------------|----------------------------------------------------------------------------------------------------|
| A+         A-         English         בן)         المستخدم         المستخدم    | عن ماذا تبحث؟ 🔍 🗸                                                                                                    | vatreturns@gmail.com 온                                                                                                    |
|                                                                                | <u>ص الخاضة للضربية</u> • فريبة القيمة المضافة                                                                                                    | الصفحة الرئيسية 🔹 الشخ                                                                                                    |
|                                                                                | مة المضافة                                                                                                    | 🔝 تسجيل ضريبة القي                                                                                                    |
| الرسوم المتوقعة لهذه الخدمة<br>محانية                                          | للماذج الوقت المتوقع لاستخمال هذا الطلب 01 دقائق                                                                                                    | المسامم المسامم<br>مسامم المسامم المسامم المسامم المسامم المسامم المسامم المسامم المسامم المسامم المسامم المسامم المسامم المسامم ال |
| طلبك الالكتروني:<br>معلومات حول تقاميل حسابك.<br>۲ الملف الواحد هو 5 ميغابايت. | الوثائق المطلوبة<br>سيتعين عليك تحضير المعلوبات التانية بالصيغة الملائمة وإدراجها في<br>التغييرات في تفاصيل الحساب المصرفي لنشرخة<br>• خضاب ممرض يؤخد مصفة العاضل الحساب المصرفي الخاص بلك<br>مناهظة: بجب أن يكون صادر بترويسة المصرف وضمه ويجب أن يتضمن<br>صيغة الملفات المقبولك: PGG PPG PPG PPG | ک<br>النماذج المطلوبة<br>لا ينطبق                                                                                                    |
|                                                                                |                                                                                                    | تفاصيل الخدمة                                                                                                    |
| *<br>*                                                                         |                                                                                                    | تعريف بالخدمة                                                                                                    |
| البدء                                                                          |                                                                                                    | العودة                                                                                                    |
|                                                                                |                                                                                                    |                                                                                                    |

تقوم الإرشادات والتعليمات بتفصيل المعلومات الرئيسية، مثل النماذج المطلوبة والمستندات المؤيدة ومعايير الأهلية والوقت المتوقع لإكمال طلب الاسترداد هذا.

|           |         |            |                                 | ية للضرائب<br>FEDERAL TAX                                                                                                    | الهيئة الاتحا<br>AUTHORITY |         |
|-----------|---------|------------|---------------------------------|----------------------------------------------------------------------------------------------------|----------------------------|---------|
| A+ A A- 🔳 | English | <b>(</b> ) | 🍪 نوع المستخدم                  | من ماذا تبصله 🗸 🗸 🗸 vatr                                                                                                    | eturns@gmail.co            | om \\   |
|           |         |            |                                 | ق 🍬 الشخص الخاضع للضربية. 🔺 ضربية القيمة المضافة                                                                                                    | الصفحة الرئيسي             | ≡       |
|           |         |            | تفاصیل حسابک.<br>مو 5 میغابایت. | <ul> <li>خطاب معرف برقد مجة تفاصيل المعاني المعرف الخاص بكار.</li> <li>ملاحظة: بجب أن يكون عادر بترويسة المصرف وقضة ويجب أن يتضمن معلومات حول ز<br/>ميغة الملفات المقبولة: PNG pPG PF gPRG pPG Lince الأقص لحجم الملف الواحد ف</li> </ul> | لا ينظبق                   | 6<br>82 |
|           |         |            |                                 | ā                                                                                                    | تفاصيل الخد                | 1       |
| <         |         |            |                                 | ũ <sub>o</sub> ,                                                                                                    | تعريف بالخ                 | -       |
| <         |         |            |                                 | ية                                                                                                    | معايير الأها               |         |
| K         |         |            |                                 | دمة                                                                                                    | خطوات الخ                  |         |
| *         |         |            |                                 | خررة                                                                                                    | الأسئلة المن               |         |
| *         |         |            |                                 | ي قد قرات التعليمات والإرشادات المبينة أغلاه                                                                                                    | ا أۆكد أن                  | D       |
| البدء     |         |            |                                 |                                                                                                    | العودة                     |         |
|           |         |            |                                 | الإجراء                                                                                                    | يطوة                       | الخ     |
|           |         |            |                                 | انقر "العودة" للعودة إلى الصفحة السابقة.                                                                                                    | (1                         | )       |

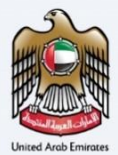

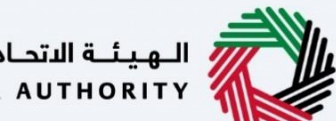

الـهـيئــة الدتحـاديـة لـلـضــرائـب FEDERAL TAX AUTHORITY

|    | and the |     |         |            |                                |                                                                                                    |                | فسرائيب<br>FEDER/            | الهيئة التحادية للـ<br>AL TAX AUTHORITY |          |
|----|---------|-----|---------|------------|--------------------------------|----------------------------------------------------------------------------------------------------|----------------|------------------------------|-----------------------------------------|----------|
| A+ | A       | A-  | English | <b>(</b> ) | 🔕 نوع المستخدم                 |                                                                                                    |                | من ماذا تبحث ک               | vatreturns@gmail.c                      | om 😕     |
|    |         |     |         |            |                                |                                                                                                    | القيمة المضافة | الشخص الخاضة للضريبة 🔹 ضريبة | الصفحة الرئيسية 🔹                       | ≡        |
|    |         |     |         |            | فاصیل حسابک.<br>بو 5 میغابایت. | <ul> <li>خطاب معرفي يؤخد صحة تغاصيل الحساب المعرفي الخاص بك.</li> <li>ملاحظة: يجب أن يكون صادر بترويسة المعرف وختمه ويجب أن يتضمن معلومات حول تا<br/>ميغة الملغات المقبونة: JPGg PDF وJPGg PLG والحول الحد الأقعى لحجم الملف الواحد ه</li> </ul> |                |                              | لا ينظيق                                | 6)<br>88 |
|    |         |     |         |            |                                |                                                                                                    |                |                              | تفاصيل الخدمة                           | 1        |
|    | <       |     |         |            |                                |                                                                                                    |                |                              | تعريف بالخدمة                           | -        |
|    | <       |     |         |            |                                |                                                                                                    |                |                              | معايير الأهلية                          |          |
|    | <       |     |         |            |                                |                                                                                                    |                |                              | خطوات الخدمة                            |          |
| *  | <       |     |         |            |                                |                                                                                                    |                |                              | الأسئلة المتخررة                        |          |
|    |         |     |         |            |                                |                                                                                                    | المبينة أعلاه  | د قرأت التعليمات والإرشادات  | 🔳 اؤكد انني ق                           |          |
| *  |         |     |         |            |                                |                                                                                                    |                | 1                            |                                         |          |
|    | 63      | الب |         |            |                                |                                                                                                    |                |                              | العودة                                  |          |
|    |         |     |         |            |                                |                                                                                                    |                | جراء                         | طوة الإج                                | الخ      |
|    |         |     |         |            |                                | ، على الإرشادات والتعليمات وفهمها.                                                                                                    | د اطلاعك       | ر على الخانة لتأكي           | 1) انق                                  | .)       |
|    |         |     |         |            |                                |                                                                                                    |                |                              |                                         |          |
|    | an      |     |         |            |                                |                                                                                                    |                | فسرائیب<br>FEDER/            | الهيئة التحادية للـ<br>AL TAX AUTHORITY |          |

|      |      |         |            |                  | FEDERAL TAX                                                | AUTHORITY             |
|------|------|---------|------------|------------------|------------------------------------------------------------|-----------------------|
| A+ A | A-   | English | <b>(</b> ) | 🍥 نوع المستخدم   | من ماذا تبحث؟ 🗸 🗸 عن ماذا تبحث؟                            | turns@gmail.com ᠑     |
|      |      |         |            |                  | ية 🌢 الشخص الخاضع للضربية 🍝 ضربية القيمة المضافة 🗧 VAT 311 | الصفحة الرئيس         |
|      |      |         |            | سيحون معات مريب. | يابنغه استغيرية. المحتوى العربي<br>سيكون متاحا قريبا.      | 6                     |
|      |      |         |            |                  |                                                            | 廢                     |
|      |      |         |            |                  | ادية                                                       | 📋 المواد الإرش        |
|      |      |         |            |                  | لفيديه التعليمي                                            | ۵ شاهدا               |
|      |      |         |            |                  | :این المستخدم                                              | ± تنزيل:              |
|      |      |         |            |                  | وج البي بطاقة الخدمة باللغة                                | يرجى الرج             |
|      |      |         |            |                  | المحتوى العربي سيحون مناحا                                 | الإنجليزية.<br>قريبا. |
| *    |      |         |            |                  |                                                            |                       |
| Γ.   |      |         |            |                  |                                                            |                       |
|      |      |         |            |                  | نني قد قرأت التعليمات والإرشادات المبينة أعلاه             | 🔳 أؤكد أ              |
| *    |      |         |            |                  |                                                            |                       |
|      | -    | 0       |            |                  |                                                            |                       |
| . *  | البد |         |            |                  |                                                            | العودة                |
|      |      |         |            |                  | الإجراء                                                    | الخطوة                |
|      |      |         |            |                  | انقر "البدء" للانتقال إلى طلب الاسترداد.                   | (1)                   |

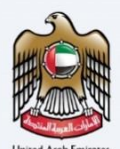

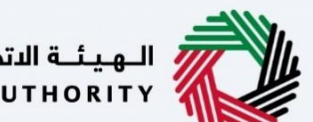

الـهـيئـة الاتحـاديـة لـلـضـرائـب FEDERAL TAX AUTHORITY

التسجيل في ضريبة القيمة المضافة – البيانات البنكية

| <u>®</u>                         | العيناء التصالية المسراليب<br>FEDERAL TAX AUTHORITY |
|----------------------------------|-----------------------------------------------------|
| A+ A A- 🔲 English 🕼 المستخدم 🍥   | 🔾 🗸 🗸 vatreturns@gmail.com ين ماذا تبحث             |
|                                  | الصفحة الرئيسية                                     |
|                                  | م المحافة - تحرير 🔝                                 |
| 3                                |                                                     |
| سة المراجعة والاقرار             | الأعاميل النتك تفاصيل اخاة                          |
|                                  | <u>≙</u>                                            |
| تفعيل التحرير                    | تفاصيل البنك (احْتياري)                             |
| خود الفرز / IFSC / FEDWIRE / BSB | الدولة                                              |
| *                                | Y                                                   |
|                                  | التحويلة البنكية الرمز البنكي (SWIFT / BIC)         |
|                                  |                                                     |
| ×                                |                                                     |
| الغاء حفظ كمسودة الخطوة التالية  | الخطوة السابقة                                      |
|                                  |                                                     |
| ذج تسجيل ضريبة القيمة المضافة.   | يجب على المسجلين تحديث البيانات البنكية في نمو      |

| <b>È</b>                                                                                                    |                                             | بيلة التحارك في الناميراليب<br>FEDERAL TAX AUTHORI |                 |
|----------------------------------------------------------------------------------------------------|---------------------------------------------|----------------------------------------------------|-----------------|
| A+         A-         English         (إ)         (أ)         (أ)         (أ)         (أ)         (أ)         (أ)         (أ)         (أ)         (أ)         (أ)         (أ)         (أ)         (أ)         (أ)         (أ)         (أ)         (أ)         (أ)         (أ)         ((i)         (i)         (i) |                                             | vatreturns@g عن ماذا تبحث؟                         | mail.com 😫      |
|                                                                                                    |                                             | حة الرئيسية                                        | الصف            |
|                                                                                                    |                                             | جيل قيمة الضريبة المضافة - تحرير                   | <del>ه</del> تس |
| 3                                                                                                    | 2                                           |                                                    | 22              |
| المراجعة والإقرار                                                                                                    | تفاصيل اضافية                               | تفاصيل البنك                                       |                 |
|                                                                                                    |                                             |                                                    | 4               |
| تغمیل التحریر تعطیل التحریر<br>IFSC / FED                                                                                                    | کود الفرز / WIRE / BSB / کود الفرز / WIRE / | تغاصيل البنك (اختياري)<br>الدولة                   |                 |
|                                                                                                    |                                             | التدويلة البنخية الرمز البنكي (SWIFT / BIC)        |                 |
|                                                                                                    | r.5n =t                                     |                                                    |                 |
| الغاء حفظ كمسودة الخطوة التالية                                                                                                    |                                             | السابقة                                            | الخطوة ا        |
|                                                                                                    |                                             | ة الإجراء                                          | الخطو           |
| قول الموجودة في القسم متاحة للتحرير ب <b>ع</b> د                                                                                                    | نات البنكية. ستصبح الح                      | قم باختيار "تفعيل التحرير" لتحرير البيا<br>ذلك .   | (1)             |

| United Arab Emirates |
|----------------------|

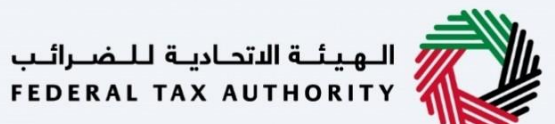

|                                                                                                    | الهيلة التداية للضرالب                                                              |
|----------------------------------------------------------------------------------------------------|-------------------------------------------------------------------------------------|
| المعنى المعنى |                                                                                     |
|                                                                                                    | الصفحة الرئيسية                                                                     |
|                                                                                                    | 🗟 تسجيل قيمة الضريبة المضافة - تحرير                                                |
| م الفرع                                                                                                    | اسم البنك                                                                           |
|                                                                                                    |                                                                                     |
| م الحساب                                                                                                    | اسم ماحب الحساب (1) رق                                                              |
| 14 Per 12                                                                                                    | - Annualt                                                                           |
|                                                                                                    | العملة المؤهنة للاسترداد                                                            |
| k.                                                                                                    | Y (1997)                                                                            |
|                                                                                                    | تحميل نسخة من رسالة مصادقة البنك                                                    |
|                                                                                                    | (1) إضافة / عرض(1) اسحب الملفات هذا                                                 |
|                                                                                                    | الحد الأقص لحجم الملف: 15 ميجا بايت التنسيقات: PDF ، DOC الحد الأقص لعدد الملفات: 3 |
| الغاء حفظ خمسودة التالية                                                                                                    | الخطوة السابقة                                                                      |
|                                                                                                    | الخطوة الإجراء                                                                      |
|                                                                                                    | (1) أدخل اسم البنك.                                                                 |
|                                                                                                    |                                                                                     |
|                                                                                                    | الهيئة المتاركة فيلمبرالب<br>FEDERAL TAX AUTHORITY                                  |
| ک نوع المستخدم، ((ا) English د                                                                                                    | من ماذا تبحث Q 🗸 🗸 vatreturns@gmail.com                                             |
|                                                                                                    | الصفحة الرئيسية                                                                     |
|                                                                                                    | م المحيل قيمة الضريبة المضافة - تحرير                                               |
| يم الفرع                                                                                                    | اسم البنك                                                                           |
|                                                                                                    |                                                                                     |
| م الحساب                                                                                                    | ۵<br>اسم ماحب الحساب ( ا                                                            |
| 14943.0                                                                                                    |                                                                                     |
|                                                                                                    | العملة المؤهلة للاسترداد                                                            |
| *                                                                                                    | v                                                                                   |
|                                                                                                    | تحميل نسخة من رسالة معادقة البنك                                                    |
|                                                                                                    | 📩 إضافة / عرض(1) اسحب الملغات هنا                                                   |
|                                                                                                    |                                                                                     |

| الخطوة السابقة |                 | إلغاء | حفظ كمسودة | الخطوة التالية |
|----------------|-----------------|-------|------------|----------------|
| الخطوة         | الإجراء         |       |            |                |
| (1)            | أدخل اسم الفرع. |       |            |                |

|         |                  |                |              |                                       | <del>المراليب</del><br>Federai        | الهيئة التحادية لل<br>L TAX AUTHORITY | Ü     |
|---------|------------------|----------------|--------------|---------------------------------------|---------------------------------------|---------------------------------------|-------|
| A+      | A A- English (1) | 🔞 نوع المستخدم |              |                                       | من ماذا تبحث؟ 🗸 🗸                     | vatreturns@gmail.c                    | com ( |
|         |                  |                |              |                                       |                                       | الصفحة الرئيسية                       | =     |
|         |                  |                |              |                                       | الضريبة المضافة <mark>-</mark> تحرير  | تسجيل قيمة                            | 1     |
|         |                  |                | اسم الفرع    |                                       |                                       | اسم البنك                             | 19    |
|         |                  |                |              |                                       |                                       | Car Star                              | [     |
|         |                  |                | رقم الحساب   | 0                                     | عساب                                  | اسم صاحب الد                          | -     |
|         |                  |                | 2494.038     |                                       |                                       | and a second                          |       |
|         |                  |                |              |                                       | ة للاسترداد                           | العملة المؤهلة                        |       |
| *       |                  |                |              | ×                                     |                                       |                                       |       |
|         |                  |                |              |                                       | من رسالة مصادقة البنك                 | تحميل نسخة م                          |       |
|         |                  |                |              | بحب الملفات هنا                       | / عرض(1) الا                          | 1_ إضافة                              |       |
| *       |                  |                |              | PDF ، DOG الحد الأقصى لعدد الملغات: 3 | لحجم الملف: 15 ميجا بايت التنسيقات: ٢ | الحد الأقصى                           |       |
| م       | غظ كمسودة التال  | إلغاء د        |              |                                       |                                       | طوة السابقة                           | الذ   |
|         |                  |                | -            |                                       | 1                                     | Still E. L.                           | • 1   |
|         |                  |                |              |                                       | جراء                                  | طوه الإ                               | עכי   |
|         |                  |                | حساب البنكي. | ب المسؤول عن تشغيل ال                 | خل اسم صاحب الحسا                     | 1) أد-                                | L)    |
| <u></u> |                  |                | -            |                                       |                                       |                                       |       |

|                                                                                                    | 2                                                                                                    |
|----------------------------------------------------------------------------------------------------|----------------------------------------------------------------------------------------------------|
| الصفحة الرئيسية                                                                                                | =                                                                                                    |
| م تسجيل قيمة الضريبة المضافة - تحرير                                                                           | 1                                                                                                    |
| اسم البنك                                                                                                    | 190                                                                                                    |
|                                                                                                    | 1                                                                                                    |
| اسم ماحب الحساب ( ا                                                                                            | 1                                                                                                    |
| All and a second second second second second second second second second second second second second second se |                                                                                                    |
| العملة المؤهلة للاسترداد                                                                                       |                                                                                                    |
| Y                                                                                                    |                                                                                                    |
| تحميل نسخة من رسالة مصادقة البنك                                                                               |                                                                                                    |
| 土 إضافة / عرض(1) اسحب الملفات هنا                                                                              |                                                                                                    |
| الحد الأقصن لحجم الملغة: 15 ميجا بايت التنسيقات: PDF، DOC الحد الأقصن لعدد الملغات: 3                          |                                                                                                    |
| الخطوة السابقة                                                                                                 |                                                                                                    |
| الخطوة الإجراء                                                                                                 | ١                                                                                                    |
| (1) أدخل رقم الحساب.                                                                                           |                                                                                                    |
|                                                                                                    | المفدة الرئيسية<br>تسجيل قيمة الضربية المضافة - تحرير<br>اسم البنت<br>اسم البنت<br>المعالة المؤهلة للاسترداد<br>العملة المؤهلة للاسترداد<br>العملة المؤهلة للاسترداد<br>العملة المؤهلة للاسترداد<br>العملة المؤهلة للاسترداد<br>العملة المؤهلة للاسترداد<br>العملة ماذي مالية معادقة البنت<br>الخطوة الإجراء<br>أدخل رقم الحساب. |

|                                                                                                    |                                                                                                    |                                                                                                    | يئـة الاتحاديـة لـلـضـرائـب<br>FEDERAL TAX AUTHOR                                                                                                    |
|----------------------------------------------------------------------------------------------------|----------------------------------------------------------------------------------------------------|----------------------------------------------------------------------------------------------------|----------------------------------------------------------------------------------------------------|
| المستخدم (A+ A A- English لال) (المستخدم) (المستخدم)                                                                                                    |                                                                                                    | n                                                                                                    | من ماذا تبحث Q 🗸 vatreturns@g                                                                                                    |
|                                                                                                    |                                                                                                    |                                                                                                    | مة الرئيسية<br>• • • • • • • • • • • • • • • • •                                                                                                     |
|                                                                                                    | اسم الفرع                                                                                                    | L.                                                                                                    | جیل میمه الصریبه المصامه - تحری<br>اسم البنک                                                                                                    |
|                                                                                                    | Talleni                                                                                                    |                                                                                                    | 100 million                                                                                                    |
|                                                                                                    | رقم الحساب                                                                                                    |                                                                                                    | اسم صاحب الحساب                                                                                                    |
|                                                                                                    | Carlon Colle                                                                                                    |                                                                                                    |                                                                                                    |
|                                                                                                    | ~                                                                                                    |                                                                                                    | العملة المؤشلة للاسترداد                                                                                                    |
|                                                                                                    |                                                                                                    |                                                                                                    | تحميل نسخة من رسالة مصادقة البنك                                                                                                    |
|                                                                                                    |                                                                                                    | اسحب الملغات هنا                                                                                                    | (1) إضافة / عرض(1) <u>أ</u>                                                                                                    |
| *                                                                                                    | ىات: 3                                                                                                    | التنسيقات: PDF ، DOC الحد الأقص لعدد الملغ                                                                                                    | الحد الأقصى لخجم الملف: 15 ميجا بايت                                                                                                    |
|                                                                                                    |                                                                                                    |                                                                                                    |                                                                                                    |
| إنغاء حفظ كمسودة التقلية                                                                                                    | 0                                                                                                    |                                                                                                    | ظقبس                                                                                                    |
| بغه معظ مسودة للعرف للتابية<br>مصر في الدولي (IBAN) المقدم بالنسبة<br>ق للحسابات البنكية الأجنبية، يجب إدخال                                                                                                    | ر)<br>على رقم الحساب الم<br>بية المتحدة. بالنسبة<br>وثيقة مؤيدة.                                                         | ، ورقم الحساب تلقائيًا بناءً ع<br>لمحلية لدولة الإمارات العر<br>فاق خطاب التحقق البنكي ك                                                                                                    | مسيقة<br>ق الإجراء<br>يتم ملء اسم البنك<br>للحسابات البنكية ا<br>التفاصيل يدويًا وإرف                                                                                                    |
| لغه مفظ كمسودة لتعرف للتربة<br>مصر في الدولي (IBAN) المقدم بالنسبة<br>ق للحسابات البنكية الأجنبية، يجب إدخال                                                                                                    | ر)<br>على رقم الحساب الم<br>بية المتحدة. بالنسبة<br>وثيقة مؤيدة.                                                         | ، ورقم الحساب تلقائيًا بناءً :<br>لمحلية لدولة الإمارات العر<br>فاق خطاب التحقق البنكي ك                                                                                                    | سبقة<br>ق الإجراء<br>يتم ملء اسم البنك<br>للحسابات البنكية ا<br>التفاصيل يدويًا وإرف                                                                                                    |
| المعام منظ كمسودة المعلم المعلم المعلم المعلم المعلم المعلم بالنسبة<br>مصر في الدولي (IBAN) المقدم بالنسبة<br>له للحسابات البنكية الأجنبية، يجب إدخال<br>في ليم المستخدم (1) ومعالم معالم معالم                                                                                                    | ل<br>على رقم الحساب الم<br>بية المتحدة. بالنسبة<br>وثيقة مؤيدة.                                                          | ، ورقم الحساب تلقائيًا بناءً ،<br>لمحلية لدولة الإمارات العر<br>فاق خطاب التحقق البنكي ك                                                                                                    | سابقة<br>ق الإجراء<br>يتم ملء اسم البنك<br>للحسابات البنكية ا<br>التفاصيل يدويًا وإرف<br>تاليم المعالية<br>تاليم المعالية<br>تاليم الم المعالية<br>تاليم المعالية<br>تاليم المعاليم المعالية<br>ت                                             |
| لغله حفظ كمسودة للكولة<br>مصر في الدولي (IBAN) المقدم بالنسبة<br>ق للحسابات البنكية الأجنبية، يجب إدخال<br>(ي نوغ المستدم (ي English علم م                                                                                                    | ل<br>على رقم الحساب الم<br>بية المتحدة. بالنسبة<br>وثيقة مؤيدة.                                                          | ه ورقم الحساب تلقائيًا بناءً ،<br>لمحلية لدولة الإمارات العر<br>فاق خطاب التحقق البنكي ك                                                                                                    | سببقة<br>ق الإجراء<br>يتم ملء اسم البنك<br>للحسابات البنكية ا<br>التفاصيل يدويًا وإرف<br>ينه العدامة للعسراني<br>بلا العدامة للعسراني<br>عن ملا بمد<br>عن ملا بمد<br>عن ملا بما<br>مرا بالماني<br>بلا بلا بلا بلا بلا بلا بلا بلا بلا بلا                                                                                                    |
| المعلم مشتخص المحلمة المعلم المعلم المعلم المعلم المعلم المعلم المعلم المعلم المعلم المعلم المعلم المعلم المعلم<br>المحسري الدولي (IBAN) المقدم بالنسبة<br>المحسابات البنكية الأجنبية، يجب إدخال<br>المعلم المعلم الم<br>المعلم المعلم الم<br>معلم المعلم ال | 1<br>على رقم الحساب الم<br>بية المتحدة. بالنسبة<br>وثيقة مؤيدة.                                                          | ، ورقم الحساب تلقائيًا بناءً ع<br>لمحلية لدولة الإمارات العر<br>فاق خطاب التحقق البنكي ك<br>م                                                                                                    | سببقة<br>ما الإجراء<br>يتم ملء اسم البنك<br>للحسابات البنكية ا<br>التفاصيل يدويًا وإره<br>التفاصيل يدويًا وإره<br>بنا التعامه للمرابية<br>ما التعام<br>ما المرابية<br>ما التفاصيل عام المرابية<br>ما التفاصيل مرابية<br>ما التفاصيل مرابية<br>ما ما التفاصيل مرابية<br>ما ما ما ما ما ما ما ما ما ما ما ما ما م                                                                                                    |
| الماء         حفظ كمسودة         الخدوة للتابية           مصر في الدولي (IBAN) المقدم بالنسبة         مصر في الدولي (IBAN) المقدم بالنسبة           للحسابات البنكية الأجنبية، يجب إدخال           المحسابات البنكية الأجنبية، يجب إدخال           المحسابات البنكية الأجنبية، يجب إدخال                                                                                                    | ل<br>على رقم الحساب الم<br>بية المتحدة. بالنسبة<br>وثيقة مؤيدة.<br>اسم الفرع                                             | ، ورقم الحساب تلقائيًا بناءً ع<br>لمحلية لدولة الإمارات العر<br>فاق خطاب التحقق البنكي ك                                                                                                    | مسبقة<br>ق الإجراء<br>يتم ملء اسم البنك<br>للحسابات البنكية ا<br>للحسابات البنكية ا<br>التفاصيل يدويًا وإرف<br>دوية وإرف<br>دوية وإرف<br>دوية الإسبة<br>دوية الإسبة<br>دوية الإسبة<br>دوية الإسبة<br>دوية الإسبة<br>دوية الإيرام<br>دوية الإيرام<br>دوي الإلمام<br>دوية المام المام المام<br>دوية المام<br>دوية الممام المام            |
| للغلب حفظ كمسودة المحتولة للكلية     مصر في الدولي (IBAN) المقدم بالنسبة     ق الحسابات البنكية الأجنبية، يجب إدخال     ك                                                                                                    | ل<br>على رقم الحساب الم<br>يية المتحدة. بالنسبة<br>وثيقة مؤيدة.<br>اسم الفرع                                             | ، ورقم الحساب تلقائيًا بناءً :<br>لمحلية لدولة الإمارات العر<br>فاق خطاب التحقق البنكي ك<br>م                                                                                                    | مسبقة<br>ما الإجراء<br>ايتم ملء اسم البنك<br>للحسابات البنكية ا<br>التفاصيل يدويًا وإرف<br>التفاصيل يدويًا وإرف<br>التفاصيل يدويًا وإرف<br>التفاصيل يدويًا وإرف<br>التفاصيل يدويًا وإرف<br>التفاصيل المالية<br>التفاصيل المالية<br>التفاصيل التفاصيل المالية<br>التفاصيل المالية<br>التفاصيل المالية<br>التفاصيل المالية<br>التفاصيل المالية<br>التفاصيل المالية<br>التفاصيل التفاصيل المالية<br>التفاصيل التفاصيل المالية<br>التفاصيل المالية<br>التفاصيل التفاصيل المالية<br>التفاصيل التفاصيل التفاصيل المالية<br>التفاصيل التفاصيل التف                                                                                                    |
| الفاء     دلفظ كمسودة     الخطوة لتابية       مصر في الدولي (IBAN) المقدم بالنسبة       مصر في الدولي (IBAN) المقدم بالنسبة       للحسابات البنكية الأجنبية، يجب إدخال       المحسابات البنكية الأجنبية، يجب إدخال       المحسابات البنكية الأجنبية، المعام المعام الم                                 | <ol> <li>على رقم الحساب الم<br/>يية المتحدة. بالنسبة<br/>وثيقة مؤيدة.</li> <li>مؤيدة.</li> </ol>                         | ، ورقم الحساب تلقائيًا بناءً :<br>لمحلية لدولة الإمارات العر<br>فاق خطاب التحقق البنكي ك<br>ر                                                                                                    | ق الإجراء<br>يتم ملء اسم البنك<br>للحسابات البنكية ا<br>التفاصيل يدويًا وإره<br>التفاصيل يدويًا وإره<br>تاليسية<br>عن ملااتيما<br>ماليسية<br>ماليسية<br>المريبة المضافة - تحري<br>المم مادي الحساب                                                                                                    |
| لغه حفظ كمسودة المحدوة للمعلية<br>مصر في الدولي (IBAN) المقدم بالنسبة<br>له للحسابات البنكية الأجنبية، يجب إدخال<br>(٢) لوع المستندم (٢) المالا عام المعالية                                                                                                    | <ol> <li>على رقم الحساب الم<br/>يبة المتحدة. بالنسبة<br/>وثيقة مؤيدة.</li> <li>مؤيدة.</li> </ol>                         | ، ورقم الحساب تلقائيًا بناءً :<br>لمحلية لدولة الإمارات العر<br>فاق خطاب التحقق البنكي ك<br>ر                                                                                                    | مسبقة<br>ما الإجراء<br>التم ملء اسم البنك<br>للحسابات البنكية ا<br>التفاصيل يدويًا وإرف<br>التفاصيل يدويًا وإرف<br>التفاصيل الدويًا وإرف<br>التفاصيل الدويًا وارف<br>التفاصيل الدويا الم<br>التفاصيل الدويا الم<br>التفاصيل الم<br>التفاصيل الدويا الم<br>التفاصيل الدويا الم<br>التفاصيل الدويا الم<br>التفاصيل الدويا الم<br>التفاصيل الدويا الم<br>التفاصيل الدويا الم<br>التفاصيل الدويا الم<br>التفاصيل الم<br>التفاصيل التفاصيل التفاصيل الم<br>التفاصيل الم<br>التفاصيل التفاصيل التفاصيل التفاصيل التفاصيل الم<br>التفاصيل التفاصيل ا                                                                                                    |
| الخلي     عفظ كمسودة     الخطوة للثانية       مصر في الدولي (IBAN) المقدم بالنسبة       مصر في الدولي (IBAN) المقدم بالنسبة       للحسابات البنكية الأجنبية، يجب إدخال       المحسابات البنكية الأجنبية، يجب إدخال       المحسابات البنكية الأجنبية، يجب إدخال                                                                                                    | <ol> <li>على رقم الحساب الم<br/>بية المتحدة. بالنسبة<br/>وثيقة مؤيدة.</li> <li>رقم الدساب</li> <li>رقم الدساب</li> </ol> | ، ورقم الحساب تلقائيًا بناءً ا<br>لمحلية لدولة الإمارات العر<br>فاق خطاب التحقق البنكي ك<br>ر                                                                                                    | اللبابقة<br>الإجراء<br>التم ملء اسم البنك<br>الحسابات البنكية ا<br>التفاصيل يدويًا وإره<br>التفاصيل يدويًا وإره<br>التفاصيل الدويًا وإره<br>التفاصيل الدويًا واره<br>التفاصيل الدويا المنابعة<br>التسبة<br>الما الما الما الما<br>الما الما الما الما<br>التفاصيل الدويا الما الما<br>التفاصيل الدويا الما الما<br>الما الما الما الما<br>الما الما الما الما<br>الما الما الما الما<br>الما الما الما الما الما<br>الما الما الما الما الما<br>الما الما الما الما الما<br>الما الما الما الما الما<br>الما الما الما الما الما الما الما الما                                                                                                    |
| العلى       عفظ تحسودة       الخدوة للللية         مصر في الدولي (IBAN) المقدم بالنسبة       مصر في الدولي (IBAN) المقدم بالنسبة         للحسابات البنكية الأجنبية، يجب إدخال         المعالية المستخدم (ا)         المعالية المستخدم (ا)         المعالية المعالية المستخدم (ا)                                                                                                    | <ol> <li>على رقم الحساب الم<br/>بية المتحدة. بالنسبة<br/>وثيقة مؤيدة.</li> <li>مؤيدة.</li> </ol>                         | ، ورقم الحساب تلقائيًا بناءً ع<br>لمحلية لدولة الإمارات العر<br>فاق خطاب التحقق البنكي ك<br>ر                                                                                                    | ق الإجراء<br>ق الإجراء<br>يتم ملء اسم البنك<br>للحسابات البنكية ا<br>للحسابات البنكية ا<br>وإرف<br>التفاصيل يدويًا وإرف<br>تومية الغريبة المضافة - تحري<br>سم مادب الحساب<br>اسم مادب الحساب<br>تحميل سطة من رسالة معادقة البت                                                                                                    |
| العله       عفظ فمسودة       الخدوة لتابية         مصر في الدولي (IBAN) المقدم بالنسبة       مصر في الدولي (IBAN) المقدم بالنسبة         ت للحسابات البنكية الأجنبية، يجب إدخال         ال حسابات البنكية الأجنبية، يجب إدخال         ال حسابات البنكية الأجنبية، يجب إدخال         ال حسابات البنكية الأجنبية (إلى المالية)                                                                                                    | <ol> <li>على رقم الحساب الم<br/>يبة المتحدة. بالنسبة<br/>وثيقة مؤيدة.</li> <li>مؤيدة.</li> <li>مؤيدة.</li> </ol>         | ه ورقم الحساب تلقائيًا بناءً :<br>لمحلية لدولة الإمارات العر<br>فاق خطاب التحقق البنكى ك<br>ر<br>سياب التحقق البنكي العرا<br>التحالي المناهي المناهي المناهي التحالي<br>التحالي التحريم التحالي                                                                                                    | تسبقة<br>الإجراء<br>يتم ملء اسم البنك<br>يتم ملء اسم البنك<br>التعاميات البنكية ا<br>التعاميات و إرف<br>التعاميات و إرف<br>التعاميات المريبة المحافة - تحري<br>تعالي تعاميات و معافلة - تحري<br>معاديات<br>اسم البنك<br>اسم ماحب الحساب<br>اسم ماحب الحساب<br>تعميل سنة من رسالة معادقة البنك<br>أ إسانه / عرش()<br>المعاد المعاريات المخافية - تحري<br>المرابيات<br>المرابيات<br>المرابيات<br>المرابيات<br>تعالي ماحب الحساب<br>المرابيات<br>تعالي ماحب الحساب<br>تعالي الماحب الحساب<br>تعالي الماحب الماحب الماحب ا                                                                                                    |
| العام       حفظ كمسودة       المحلوة للتالية         معصر في الدولي (IBAN) المقدم بالنسبة       قالحسابات البنكية الأجنبية، يجب إدخال         الحسابات البنكية الأجنبية، يجب إدخال         الحسابات البنكية الأجنبية، يجب إدخال         الحسابات البنكية الأجنبية، يجب إدخال         الحسابات البنكية الأجنبية، يجب إدخال         الحسابات البنكية الأجنبية، يجب إدخال         الحسابات البنكية الأجنبية، يجب إدخال         الحسابات البنكية الأجنبية، يجب إدخال         الحسابات البنكية الأجنبية، يجب إدخال         المالية المالية ا                                                                                                    | <ol> <li>على رقم الحساب الم<br/>يية المتحدة. بالنسبة<br/>وثيقة مؤيدة.</li> <li>مؤيدة.</li> <li>مؤيدة.</li> </ol>         | ورقم الحساب تلقائيًا بناءً :<br>لمحلية لدولة الإمارات العر<br>فاق خطاب التحقق البنكى ك<br>ر<br>البنكي البنكي ك<br>البني المناهمة<br>المرابع المناهمة<br>المرابع المناهمة<br>المرابع المناهمة<br>المرابع المناهمة<br>المرابع المرابع المرابع المرابع المرابع المرابع<br>المرابع المرابع المرابع المرابع المرابع المرابع المرابع المرابع<br>المرابع المرابع ملمالعمم المل مرابع الم | ق الإجراء<br>ق الإجراء<br>يتم ملء اسم البنك<br>للحسابات البنكية ا<br>للحسابات البنكية ا<br>تاليقاصيل يدويًا وإرف<br>تاليسية<br>عاملا ليما<br>بنا التفاصيل يدويًا وإرف<br>مانا ليما<br>تاليسية<br>عاملا ليما<br>تاليسية<br>الموالية<br>الموالية<br>تاليسية<br>الموالية<br>المواليمواليموالية<br>المواليمواليمواليمواليمواليمواليمواليموا |

|           |                                 | الوميناء المسراليب<br>Federal tax authority                                     |
|-----------|---------------------------------|---------------------------------------------------------------------------------|
| A+ A .    | A- English دان (٢) المستخدم (٢) | ماذا تبدئی 🗸 🗸 vatreturns@gmail.com                                             |
|           |                                 | الصفحة الرئيسية                                                                 |
|           |                                 | تسجيل قيمة الضريبة المضافة - تحرير                                              |
|           | سم الفرع                        | اسم البتك                                                                       |
|           |                                 | 000007808                                                                       |
|           | رقم الحساب                      | اسم ماعب الحساب                                                                 |
|           | Science.                        |                                                                                 |
|           |                                 | العمنة المؤشنة للاسترداد                                                        |
| *         |                                 | ~                                                                               |
|           |                                 | تحمیل نسخة من رسالة مصادقة البنك<br>بديرة) مديرة)                               |
| *         |                                 | سے اعماد / دربری)<br>الحد الاقص لحجم الملف: 15 میچا بایت الاتسیقات: 90 PDF, DOC |
| قيالتالية | إلغاء حفظ خمسودة                | الخطوة السابقة                                                                  |
|           |                                 | خطوة الإجراء                                                                    |
|           |                                 | انقر "الخطوة السابقة" للعودة إلى القسم السابق.<br>(1)                           |
|           |                                 |                                                                                 |

| A+         A-         English         لإا)         نوع المستخدم         ألارا         ألارا         إلارا         ألارا         إلارا | 🛛 عن واذا تبحث؟ 🔍 🗸 vatreturns@gmail.com                                            | <b>~ 8</b> |
|----------------------------------------------------------------------------------------------------|-------------------------------------------------------------------------------------|------------|
|                                                                                                    | الصفحة الرئيسية                                                                     | ≡          |
|                                                                                                    | تسجيل قيمة الضريبة المضافة - تحرير                                                  |            |
| اسم الفرع                                                                                                    | اسم البنك                                                                           | 28         |
|                                                                                                    | terior fein                                                                         | Û          |
| رقم الحساب                                                                                                    | اسم ماحب الحساب                                                                     | 盘          |
| 545403                                                                                                    | dise ptr                                                                            |            |
|                                                                                                    | العملة المؤفلة للاسترداد                                                            |            |
| *                                                                                                    | v                                                                                   |            |
|                                                                                                    | تحميل نسخة من رسالة مصادقة البنك                                                    |            |
|                                                                                                    | 1 إضافة / عرض(۱) اسحب الملفات هنا                                                   |            |
| *                                                                                                    | الحد الأقص لحجم الملغ: 15 ميجا بايت التنسيقات: PDF ، DOC الحد الأقص لعدد الملغات: 3 |            |
| الغطوة التالية                                                                                                    | الخطوة السابقة                                                                      | 1          |
|                                                                                                    | خطوة الإجراء                                                                        | الخ        |
| لقيمة المضافة.                                                                                                    | انقر "إلغاء" لإلغاء تعديل نموذج التسجيل في ضريبة ا                                  |            |

|                                                                                                    |                                  | نه الاتحادية الـ أمسرالـب<br>FEDERAL TAX AUTHO                                                                     |
|----------------------------------------------------------------------------------------------------|----------------------------------|----------------------------------------------------------------------------------------------------|
| ا ل ا ا ا ا ا ا ا ا ا ا ا ا ا ا ا ا ا ا                                                                                    |                                  | vatreturns@ عن ماذا تبحث؟ 🗸 🗸 من الما                                                                              |
|                                                                                                    |                                  | ة الرئيسية                                                                                                    |
|                                                                                                    |                                  | يل قيمة الضريبة المضافة - تحرير                                                                                    |
|                                                                                                    | اسم الفرع                        | سم البنك                                                                                                    |
|                                                                                                    | Salition (                       | BATCH! THE                                                                                                    |
|                                                                                                    | رقم الحساب                       | سم صاحب الحساب                                                                                                    |
|                                                                                                    | 5/9/128                          |                                                                                                    |
|                                                                                                    |                                  | لعملة المؤهنة للاسترداد                                                                                            |
| *                                                                                                    | ~                                |                                                                                                    |
|                                                                                                    |                                  | حميل نسخة من رسالة معادقة البنك                                                                                    |
|                                                                                                    |                                  | <u>1</u> إضافة / عرض(1) اسحب الملفات هنا                                                                           |
| *                                                                                                    | ט גאגג וקנשום: s                 | الحد الأفصن لحجم الملف: 15 ميجا بايت التنسيفات: PDF ، DOC الحد الأفصر                                              |
| الغاء 1 حفظ خمسودة الخطوة التالية                                                                                          |                                  | مقبله                                                                                                    |
|                                                                                                    | _                                | ch-NI                                                                                                    |
|                                                                                                    |                                  | الإجباراء                                                                                                    |
|                                                                                                    |                                  |                                                                                                    |
| ،<br>نکمسودة.                                                                                                    | مجيل في ضريبة القيمة المضافة     | انقر "حفظ كمسودة" لحفظ نموذج التس                                                                                  |
| :<br>کمسودة.                                                                                                    | مجيل في ضريبة القيمة المضافة     | انقر "حفظ كمسودة" لحفظ نموذج التس                                                                                  |
| ، <i>کمسو</i> دة.                                                                                                    | مجيل في ضريبة القيمة المضافة<br> | انقر "حفظ كمسودة" لحفظ نموذج التس                                                                                  |
| ن<br>کمسودة.<br>ف                                                                                                    | مجيل في ضريبة القيمة المضافة     | انقر "حفظ كمسودة" لحفظ نموذج التس<br>هاههایه للمرالب<br>اتوانیم المرالب                                            |
| کمسودة.<br>۱۹۷۵ - ۲۰۰۵ - ۲۰۰۹ - ۲۰۰۹ - ۲۰۰۹ - ۲۰۰۹ - ۲۰۰۹ - ۲۰۰۹ - ۲۰۰۹ - ۲۰۰۹ - ۲۰۰۹ - ۲۰۰۹ - ۲۰۰۹ - ۲۰۰۹ - ۲۰۰۹ - ۲۰۰۹ - | مجيل في ضريبة القيمة المضافة<br> | انقر "حفظ كمسودة" لحفظ نموذج التس<br>تداندایه للسرالب<br>FEDERAL TAX AUTHO<br>vutreturns                           |
| کمسودة.<br>ککسوده<br>() به المستخدم (ع الم ۸۰ ه                                                                            | حيل في ضريبة القيمة المضافة<br>  | انقر "حفظ كمسودة" لحفظ نموذج التس<br>المالتانية للشرائب<br>الالتدامة للشرائب<br>الالتدامة<br>الانسية<br>ه الانسية  |
| کمسودة.<br>فک<br>(۱) هو المستخدم (۱) می دو الم                                                                             | .جيل في ضريبة القيمة المضافة     | انقر "حفظ كمسودة" لحفظ نموذج التس<br>القامية للمراتب<br>المراتبسية<br>الرئيسية<br>إلى قيمة الخريبة المضافة - تحرير |

|                |            |       |                            |                      | موهته تلاسترداد              | العملة ال      |
|----------------|------------|-------|----------------------------|----------------------|------------------------------|----------------|
| *              |            |       | ~                          |                      |                              |                |
|                |            |       |                            |                      | سخة من رسالة مصادقة البنك    | تحمیل نا       |
|                |            |       | L                          | اسحب الملقات هن      | ضافة / عرض(1)                | <u> </u>       |
| *              |            |       | الحد الأقص لعدد الملفات: 3 | التنسيقات: PDF ، DOC | قصن لحجم الملف: 15 ميجا بايت | الحد الأ       |
| الخطوة التالية | دفظ خمسودة | إلغاء |                            |                      |                              | الخطوة السابقة |
|                |            |       |                            |                      | الإجراء                      | الخطوة         |
|                |            |       | ة إلى القسم التالي.        | التالية" للمتابع     | انقر على "الخطوة             | (1)            |
|                |            |       |                            |                      |                              |                |

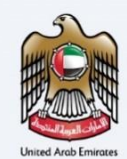

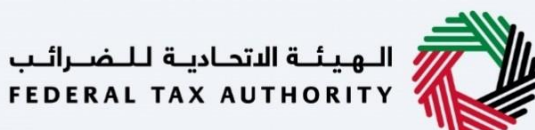

تفاصيل إضافية

|                                            |                   |                           |                        | اديـة لـلـضـرائـب<br>FEDERAL TAX / | الهيئة النتم<br>AUTHORITY |
|--------------------------------------------|-------------------|---------------------------|------------------------|------------------------------------|---------------------------|
| A+         A-         English         لإل) | و نوع المست       |                           | عن ماذا تبحث؟          | Q ~ vatret                         | urns@gmail.com 😫          |
|                                            |                   |                           |                        | ىية                                | الصفحة الرئيس             |
|                                            |                   |                           | فة - تحرير             | يمة الضريبة المضا                  | 🙈 تسجیل ق<br>بی           |
| تفعيل التحرير                              |                   |                           |                        | عيل اضافية                         | تفاد                      |
|                                            |                   |                           | 10                     | ، تنوي استيراد سلحَ أو خدما        | ش                         |
|                                            |                   |                           |                        | نعم 💿 لا                           |                           |
|                                            |                   |                           | 80                     | ، تنوي تصدير سلع أو خدمان          | هز                        |
| *                                          |                   |                           |                        | فعم 💿 لا                           |                           |
| 0                                          |                   |                           |                        | ، لديك رقم قيد جمركي؟              | هز                        |
| *                                          |                   |                           |                        | نعم 💿 لا                           |                           |
| حفظ كمسودة التالية                         | إلغاء             |                           |                        |                                    | الخطوة السابقة            |
|                                            |                   |                           |                        | الإجراء                            | الخطوة                    |
|                                            | إلى القسم التالى. | "الخطوة التالية" للمتابعة | ى هذا القسم والنقر على | يمكنك تخط                          | (1)                       |
|                                            |                   |                           |                        |                                    |                           |

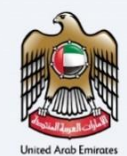

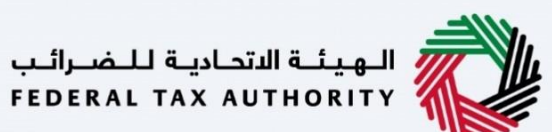

ż

المراجعة والاقرار

|      |                  |         |                |                                           |    |  |      |            | ىرائىب<br>FEDER | يتحاديثة للض<br>RALTAXAU | الهيئة ال<br>THORITY |       |
|------|------------------|---------|----------------|-------------------------------------------|----|--|------|------------|-----------------|--------------------------|----------------------|-------|
| A+ / | A A- 🔳           | English | وع المستخدم (( | ) (©                                      |    |  | تبحث | ین ماذ     | ~               | vatretur                 | ns@gmail.            | com 😕 |
|      |                  |         |                |                                           |    |  |      |            |                 | يسية                     | الصفحة الرئ          | ≡     |
|      |                  |         |                |                                           |    |  | حرير | لمضافة - ز | ضريبة ا         | قيمة ال                  | تسجيل                |       |
|      | 1511 (1951 / 115 | LIAN    |                |                                           |    |  |      |            | 4.5             | ula ä a a                |                      | 22    |
|      |                  |         |                |                                           |    |  |      |            | عرار            | جعه والإد                | ונסנו                |       |
|      | ×                |         |                | anticological and a second and            |    |  |      | بىك        | هاصیل ال        | يطروه ١: ت               | الد                  | 盘     |
|      |                  |         |                | التحويلة البنكية الرمز البنكي SWIFT / BIC | 11 |  |      |            |                 | يولية.                   | الد                  |       |
|      |                  |         |                | فرع بنك                                   | فر |  |      |            |                 | لم البنك                 | ш                    |       |
| *    |                  |         |                | رقم الحساب                                | رق |  |      |            | حساب            | نم صاحب ال               | ш                    |       |
| *    |                  |         |                |                                           |    |  |      | د          | ة للاستردا      | ىملة المؤهلا             | ป                    |       |
|      | تقديم            | كمسودة  | حفظ            | إلغاء                                     |    |  |      |            |                 | ó                        | طوة السابقا          | الخا  |
|      |                  |         |                |                                           |    |  |      |            |                 |                          |                      |       |

|  | حتوي هذا القسم ملخصًا لجميع الأقسام. يتم عرض مقارنة للتفاصيل البنكية السابقة مع التفاصيل البنكية<br>لمحدثة. |  | > |
|--|----------------------------------------------------------------------------------------------------|--|---|
|--|----------------------------------------------------------------------------------------------------|--|---|

|                        |            |                |                               | دية للخصواليب<br>FEDERAL TAX               | الـهيـلـة الدتحا<br>AUTHORITY |
|------------------------|------------|----------------|-------------------------------|--------------------------------------------|-------------------------------|
| A+ A A- 🔳 En           | nglish 🞝)  | 🔞 نوع المستخدم |                               | من ماذا تبحث؟ 🔍 🗸 🗸 vatre                  | eturns@gmail.com 🙎            |
|                        |            |                |                               | ă,                                         | 😑 الصفحة الرئيس               |
|                        |            |                |                               | مة الضريبة المضافة - تحرير                 | 🔝 تسجیل قب                    |
| نهار الكل / إخفاء الكل | لف         |                |                               | حة والإقرار                                | المراجع                       |
| <b>Z</b>               |            |                |                               | وة 1 : تفاصيل البنك                        | الخطر                         |
| 1                      |            | SWIFT / BIC    | التحويلة البنكية الرمز البنكي |                                            | الدولة                        |
|                        |            |                | فرع بنك                       | ىيىك                                       | اسم ا                         |
| *                      |            |                | رقم الحساب                    | عاجب الحساب                                | اسم ا                         |
| *                      |            |                |                               | ة المؤهلة للاسترداد                        | العملا                        |
| تقديم                  | حفظ كمسودة | إلغاء          |                               |                                            | الخطوة السابقة                |
|                        |            |                |                               | الإجراء                                    | الخطوة                        |
|                        |            |                | سيل هذه الخطوة.               | انقر على سهم القائمة المنسدلة لمراجعة تفاص | (1)                           |
|                        |            |                |                               |                                            |                               |

|                                                                                                    | RAL TAX A  | الـهـيئــة الدت<br>JTHORITY                                                                                                    |                                                                                                    |      |
|----------------------------------------------------------------------------------------------------|------------|----------------------------------------------------------------------------------------------------|----------------------------------------------------------------------------------------------------|------|
|                                                                                                    | <u>è</u>   |                                                                                                    | الهيئة التحارية الغمرالي<br>FIDERAL TAX AUTHORITY                                                                                                    |      |
| استاد نزینه           استاد نزینه           استاد ن                                                                                                    | A+         | ا موغ المستخدم، (أي نوغ المستخدم) A A- 🔲 English                                                                                                    | من ماذا تبحث؟ 🗸 🗸 من ماذا تبحث؟                                                                                                    | om ( |
| استول علیه الغرابة الطافاته - تدرير           استول علیه الغرابة الطافاته - تدرير           استول علیه الغرابة           استول علیه الغرابة           استول علیه           استول علیه           الخطوة           استول علیه           استول علیه           استول علیه           استول علیه           استول علیه           استول علیه <tr< td=""><td></td><td></td><td>الصفحة الرئيسية</td><td>=</td></tr<>                                                                                                    |            |                                                                                                    | الصفحة الرئيسية                                                                                                    | =    |
| ا   ا   I   I    I   I <td></td> <td></td> <td>تسجيل قيمة الضريبة المضافة - تحرير</td> <td>đ</td>                                                                                                    |            |                                                                                                    | تسجيل قيمة الضريبة المضافة - تحرير                                                                                                    | đ    |
| اس البلة العزيزة       اس البلة العزيزة         اس البلة العزيزة       اس البلة العزيزة         اس البلة العزيزة       اس البلة العزيزة         اس البلة العزيزة       اس البلة العزيزة         اس البلة العزيزة       اس البلة العزيزة         العزيزة       اس البلة العزيزة         العزيزة       اس البلة العزيزة         العزيزة       البلة العزيزة         العزيزة       البلة البلة العزيزة         العزيزة       البلة البلة         العزيزة       البلة البلة         العزيزة       البلة         العزيزة       البلة <td></td> <td></td> <td>المورد</td> <td>12</td>                                                                                                    |            |                                                                                                    | المورد                                                                                                    | 12   |
| استماله         استماله         استماله           استماله         استماله         استماله           استماله         استماله         استماله           استماله         استماله         استماله           استماله         استماله         استماله           المحلمة         استماله         استماله           المحلمة         استماله         استماله           المحلمة         استماله         استماله           المحلمة         المحلمة         المحلمة           المحلمة         الجراء         الجراء           المحلمة         الجراء         الجراء           المحلمة         الجراء         الجراء           المحلمة         الجراء         الجراء           المحلمة         الجراء         الجراء           المحلمة         الجراء         الجراء           المحلمة         الجراء         الجراء           المحلمة         الجراء         الجراء           المحلمة         الجراء         الجراء           المحلمة         الجراء         الجراء           المحلمة         الجراء         الجراء           المحلمة         الجراء         الجراء           المحلمة         الجراء         الجراء                                                                                                    |            | نم الأول باللغة العربية                                                                                                    | الاسم الاول باللغة الانجليزية                                                                                                    | 6    |
| اسمالند باللغة الدعلية اسمالند باللغة الدعلية   اسمال اسمال   اسمال اسمال   اسمال اسمال   اسمال اسمال   اسمال اسمال   اسمال اسمال   اسمال اسمال   اسمال اسمال   اسمال اسمال   اسمال اسمال   اسمال اسمال   اسمال اسمال   اسمال المسال   المسال المسال   المسال المسال   المل المسال   المل <td></td> <td>ورول</td> <td>Noorul</td> <td>4</td>                                                                                                    |            | ورول                                                                                                    | Noorul                                                                                                    | 4    |
| العام الحرية العامين العام العام الحرية العام العام الحرية العام الحرية الحرية الحرية الحري<br>الحري الحري الحري الحري الحري الحري الحري الحري الحري الحري الحري الحري الحري الحري الحري الحري الحري الحري الحري الحري الحري الحري الحري الحري الحري الحري الحري الحري الحري الحري الحري الحري الحري الحري الححي الححي الححي الحري الحري |            | سم الأخير باللغة العربية                                                                                                    | سير بالنغة الانجليزية الاسم الأخير بالنغة الانجليزية                                                                                                    |      |
| است السوالي       است السوالي         است السوالي       المن المن السوالي         المن المن المن المن المن المن المن المن                                                                                                    |            | عاصم ا                                                                                                    | Azim                                                                                                    |      |
|                                                                                                    |            | يد الالځتروني                                                                                                    | رمز الدولة رقم الفاتف المحمول البر                                                                                                    |      |
| المرا المادي   المرا المادي   المر المادي   المر المادي   المر المادي   المر المادي   المر المادي   المر المادي   المر المادي   المر المادي   المر المادي   المر المادي   المر الممادي <t< td=""><td>*</td><td>VATRETURNS@GMAIL.COM</td><td>( الإمارات العربية المتحدة ) 987234567 +971 ( الإمارات العربية المتحدة )</td><td></td></t<>                                                                                                    | *          | VATRETURNS@GMAIL.COM                                                                                                    | ( الإمارات العربية المتحدة ) 987234567 +971 ( الإمارات العربية المتحدة )                                                                                                    |      |
| الالالالالالالالالالالالالالالالالالال                                                                                                    |            |                                                                                                    | تاريخ التقديم                                                                                                    |      |
| الان الرواب       الرواب         المحطوة       الإجراء         المحطوة       إإجراء         (1)       قم بتظليل الخانة بعد مراجعة كافة المعلومات المقدمة في كل خطوة.         (2)       قم بتظليل الخانة بعد مراجعة كافة المعلومات المقدمة في كل خطوة.         المعلومات المقدمة في كل خطوة.       (2)         المعلومات المقدمة في كل خطوة.       (2)         المعلومات المقدمة في كل خطوة.       (2)         المعلومات المقدمة في تل خطوة.       (2)         المعلومات المقدمة في تل خطوة.       (2)         المعلومات المقدمة في تل خطوة.       (2)         المعلومات المقدمة في تل خطوة.       (2)         المعلومات المقدمة في تل خطوة.       (2)         المعلومات المولية المولية الموليية المولي                                                                                                    |            |                                                                                                    | 23/11/2022                                                                                                    |      |
| العموة السابة       1       1       1       1         الخطوة       الإجراء       1       1       1       1       1         (1)       قم بتظليل الخانة بعد مراجعة كافة المعلومات المقدمة في كل خطوة.       1       1       1         (2)       قم بتظليل الخانة بعد مراجعة كافة المعلومات المقدمة في كل خطوة.       1       1         (2)       قم بتظليل الخانة بعد مراجعة كافة المعلومات المقدمة في كل خطوة.       1       1         (3)       قم بتظليل الخانة بعد مراجعة كافة المعلومات المقدمة في كل خطوة.       1       1         (2)       قم بتظليل الخانة بعد مراجعة كافة المعلومات المقدمة في كل خطوة.       1       1         (3)       قم بتظليل الخانة بعد مراجعة كافة المعلومات المقدمة في كل خطوة.       1       1         (3)       قم بتظليل الخانية.       1       1       1       1       1         (4)       (4)       (4)       (4)       1       1       1       1       1       1       1       1       1       1       1       1       1       1       1       1       1       1       1       1       1       1       1       1       1       1       1       1       1       1       1       1       1       1       1       1 <td>*</td> <td></td> <td>اقر بأن جميع المعلومات المقدمة صحيحة ودقيقة وكاملة على حد علمي واعتقادي 🔳</td> <td></td>                                                                                                    | *          |                                                                                                    | اقر بأن جميع المعلومات المقدمة صحيحة ودقيقة وكاملة على حد علمي واعتقادي 🔳                                                                                                    |      |
| الحطوة         الإجراء         الإجراء         الإجراء           (1)         قم بتظليل الخانة بعد مراجعة كافة المعلومات المقدمة في كل خطوة.         (1)           (2)         قم بتظليل الخانة بعد مراجعة كافة المعلومات المقدمة في كل خطوة.         (2)           (2)         قم بتظليل الخانة بعد مراجعة كافة المعلومات المقدمة في كل خطوة.         (2)           (3)         قم بتظليل الخانة بعد مراجعة كافة المعلومات المقدمة في كل خطوة.         (2)           (3)         قم بتظليل الخانة بعد مراجعة كافة المعلومات المقدمة في كل خطوة.         (2)           (3)         قم بتطليل الخانة بعد مراجعة كافة المعلومات المقدمة في كل خطوة.         (2)           (3)         المال الخانة بعد مراجعة كافة المعلومات المقدمة في كل خطوة.         (2)           (3)         المال الخانة بعد مراجعة كافة المعلومات المقدمة في كل خطوة.         (3)           (4)         المال الخانة بعد مراجعة للإلية لعربة.         (4)           (5)         المال الخانية.         (4)         (4)           (4)         المال الخانية.         (4)         (4)           (4)         المال الخانة بعد مراجعة كافي بله المعربة.         (4)         (4)           (4)         المال الخانة.         (4)         (4)         (4)           (4)         المال الخلي الله الله الله الله الله الله الله ال                                                                                                    |            |                                                                                                    |                                                                                                    |      |
| الخطوة       الإجراء         (1)       قم بتظليل الخانة بعد مراجعة كافة المعلومات المقدمة في كل خطوة.         (2)       قم بتظليل الخانة بعد مراجعة كافة المعلومات المقدمة في كل خطوة.         (2)       قم بتظليل الخانة بعد مراجعة كافة المعلومات المقدمة في كل خطوة.         (2)       قم بتظليل الخانة بعد مراجعة كافة المعلومات المقدمة في كل خطوة.         (2)       قم بتظليل الخانة بعد مراجعة كافة المعلومات المقدمة في كل خطوة.         (2)       (2)         (3)       (2)         (4)       (2)         (5)       (2)         (6)       (2)         (7)       (2)         (7)       (2)         (8)       (2)         (8)       (2)         (9)       (2)         (1)       (2)         (1)       (2)         (1)       (2)         (2)       (2)         (2)       (2)         (2)       (2)         (2)       (2)         (2)       (3)         (2)       (3)         (3)       (4)         (4)       (4)         (5)       (4)         (5)       (4)         (6)       (4)         (7                                                                                                    |            | إلغاء حفظ كمسودة تقديم                                                                                                    | خطوة السابقة                                                                                                    | الد  |
| (1)       قم بتظلیل الخانة بعد مراجعة كافة المعلومات المقدمة فى كل خطوة.         المعادل المعادل المعاد المعادل المعادل المعادل المعادل المعادل المعادل المعادل المعادل المعادل المعادل المعادل المعادل المعادل المعادل المعادل المعادل المعادل المعادل المعادل المعادل المعادل المعادل المعادل المعادل المعادل المعادل المعادل المعادل المعادل المعادل المعادل المعادل المعادل الم                                                                    |            |                                                                                                    | بطوة الإجراء                                                                                                    | الخ  |
|                                                                                                    |            | ة في كل خطوة.                                                                                                    | <ol> <li>قم بتظليل الخانة بعد مراجعة كافة المعلومات المقدم</li> </ol>                                                                                                    | )    |
| A         A         C         English         C)         Legislamittics         C         A         A         A         A         A         A         A         A         A         A         A         A         A         A         A         A         A         A         C         A         A                                                                                                    |            |                                                                                                    | المنه الدامة للمدالي                                                                                                    |      |
| <ul> <li>ا مفصة ارئیسیة</li> <li>ا سمصة ارئیسیة</li> <li>ا سمیا الغربیا المخافة - تحریر</li> <li>ا سمیا الغربیا المخافة - تحریر</li> <li>ا سمیا الغربیا المخافة - تحریر</li> <li>ا سمیا الغربیا المخافة - تحریر</li> <li>ا سمیا الغربیا المخافة - تحریر</li> <li>ا سمیا الغربیا المخافة - تحریر</li> <li>ا سمیا الغربیا المخافة - تحریر</li> <li>ا سمیا الغربیا المخافة - تحریر</li> <li>ا سمیا الغربیا المخافة - تحریر</li> <li>ا سمیا الغربیا المخافة - تحریر</li> <li>ا سمیا الغربیا المخافة - تحریر</li> <li>ا سمیا الغربیا المخافة - تحریر</li> <li>ا سمیا الغربیا اللغربیا اللغان اللغربیا اللغربیا اللغربا اللغربیا اللغربیا اللغربا اللغربیا اللغرب</li></ul>                                                    | ê          |                                                                                                    | FEDERAL TAX AUTHORITY                                                                                                    |      |
| ا المرابعة المرابعة الم                                                                                                    | <u>م</u>   | A A- T English (إ) (نوغ المستخدم) (ع) (ت                                                                                                    | FEDERAL TAX AUTHORITY 🔌 من ملفا تبصله بالمانية بالمانية                                                                                                    | om ( |
| السبيين اليولية البللزيلية البللزيلية البلازيلية البلازيلية البلازيلية البلازيلية البلازيلية البلازيلية البلازيلية البلازيلية البلازيلية البلازيلية البلازيلية البلازيلية البلازيلية البلازيلية البلازيلية البلازيلية البلازيلية البلازيلية البلازيلية البلازيلية البلازيلية البلازيلية البلازيلية البلازيلية البلازيلية البلازيلية البلاز البللزيلية البلازيلية البلازيلية البلازيلية البلازيلية البلازيلية البلاز البلازيلية البلازيلية البلزيلية البلازيلية البلازيلية البلازيلية البلازيلية البلازيلية البلازيلية البلازيلية البلازيلية البلازيلية البلازيلية البلازيلية البلازيلية البلازيلية البلازيلية البلازيلية البلازيلية البلازيلية البلازيلية البلازيلية البلازيلية البلازيلية البلازيلية البلازيلية البلازلية البلازيلية البلاللية البلانيلية البلللية البللللية الللللية البلانيلية البللية البللية البلللية البلللللية اللللللللللليلية البلللليلية البللية البلليليلية البللللية البللية الللل                         | <b>A+</b>  | A A- English (إ) (ع) قوع لمستخدم (ال                                                                                                    | بالمعادية بالمعادية بالم<br>معادية بالمعادية بالمعادية بالمعادية بالمعادية بالمعادية بالمعادية بالمعادية بالمعادية بالمعادية بالمعادية بالم                                                                                                    | om ( |
| ا الاسم الول باللغة الترتيزية<br>ا الاسم الول باللغة الترتيزية<br>الاسم الأمر باللغة الترتيزية<br>الاسم الأمر باللغة الترتيزية<br>الاسم الأمر باللغة الترتيزية<br>الاسم الأمر باللغة الترتيزية<br>الاسم الأمر باللغة الترتيزية<br>الاسم الأمر باللغة الترتيزية<br>الاسم الأمر باللغة الترتيزية<br>الاسم الأمر باللغة الترتيزية<br>الاسم الأمر بالانتقالية<br>الاسم الأمر بالانتقالية<br>الالم المانية<br>الالم الم المانية<br>الالم الم المانية<br>الالم الم المانية<br>الالم الم المانية<br>الالم الم المانية<br>الالم الم الم المانية<br>الالم الم الم الم المانية<br>الالم الم الم الم الم الم الم الم الم ال                                                                                                    | <b>A+</b>  | A         A-         English         ())         را)         را)         ()         ()         ()         ()         ()         ()         ()         ()         ()         ()         ()         ()         ()         ()         ()         ()         ()         ()         ()         ()         ()         ()         ()         ()         ()         ()         ()         ()         ()         ()         ()         ()         ()         ()         ()         ()         ()         ()         ()         ()         ()         ()         ()         ()         ()         ()         ()         ()         ()         ()         ()         ()         ()         ()         ()         ()         ()         ()         ()         ()         ()         ()         ()         ()         ()         ()         ()         ()         ()         ()         ()         ()         ()         ()         ()         ()         ()         ()         ()         ()         ()         ()         ()         ()         ()         ()         ()         ()         ()         ()         ()         () <th()< th=""> <th()< th=""> <th()< th=""> <!--</td--><td>ت تحقيق الرئيسية<br/>المفجة الرئيسية<br/>المحجة الرئيسية</td><td>om (</td></th()<></th()<></th()<>                                                                                                    | ت تحقيق الرئيسية<br>المفجة الرئيسية<br>المحجة الرئيسية                                                                                                    | om ( |
| <ul> <li>الاسم الول باللغة الترتيزية</li> <li>الاسم الول باللغة الترتيزية</li> <li>الاسم الأمير باللغة الترتيزية</li> <li>الاسم الأمير باللغة الترتيزية</li> <li>الاسم الأمير باللغة الترتيزية</li> <li>الاسم الأمير باللغة الترتيزية</li> <li>الاسم الأمير باللغة الترتيزية</li> <li>الاسم الأمير باللغة الترتيزية</li> <li>الاسم الأمير باللغة الترتيزية</li> <li>الاسم الأمير باللغة الترتيزية</li> <li>الاسم الأمير باللغة الترتيزية</li> <li>الإسم الأمير باللغة الترتيزية</li> <li>المائة المحمول</li> <li>الإسم الأمير باللغة الترتيزية</li> <li>الإسم الأمير باللغة الترتيزية</li> <li>الإسم الأمير باللغة الترتيزية</li> <li>الإسم الأمير باللغة الترتيزية</li> <li>الإسم الأمير باللغة الترتيزية</li> <li>الإسم الأمير باللغة الترتيزية</li> <li>الإسم الأمير باللغة الترتيزية</li> <li>الإسم الأمير باللغة الترتيزية</li> <li>الإسم الأمير باللغة الترتيزية</li> <li>الإسم الأمير باللغة الترتيزية</li> <li>الإسم الأمير باللغة الترتيزية</li> <li>الإسم الأمير باللغة المحمول</li> <li>إلى الإمران الترتيزية المحمول (الإمران الترتيزية المحمول (المران الترتيزية المحمول (المران الترتيزية المحمول (الإمران الترتيزية المحمول (الإمران الترتيزية المحمول (الإمران الترتيزية المحمول (الإمران الترتية المحمول (المران الترتيزية المحمول (المران الترتيزية المحمول (الإمران الترتيزية المحمول (الإمران الترتيزية المحمول (المران الترتيزية المحمول (المحمول الترتيزية المحمول (المران الترتيزية المحمول الترتيزية المحمول (المران الترتيزية المحمول الترتيزية الترتيزية الترتيزية الترتيزية الترتيزية الترتيزية الترتي (المران الترتيزية الترتية الترتيزية التترية التيزيي</li></ul>                                                                                                | <b>A</b> + | A         A-         English         C())         وغ المستخدم         ()         ()                                                                                                    | الموجد المذيرية المضافة - تحرير<br>السجه الرئيسية<br>السجيل قيمة الضريبة المضافة - تحرير                                                                                                    | om ( |
| سرابان         سرابان         سرابان           ا الاسم الخبر باللغة النوبتيزية         الاسم الخبر باللغة العربية         الاسم الخبر باللغة العربية           الاسم الخبر باللغة العربية         عامم الموالة         عامم الموالة           إن الدولة         ما الخبرية         ما الخبرية           إن الدولة         إن الخبرية         ما الخبرية           الدولة         إن الخبرية         إن الخبرية           الدولة         الدولة         الالخبرية           الدولة         الدولة         الدولة                                                                                                    | <b>A</b> + | A         A-         English         C())         وغ المستخدم         ()         ()         ()         ()         ()         ()         ()         ()         ()         ()         ()         ()         ()         ()         ()         ()         ()         ()         ()         ()         ()         ()         ()         ()         ()         ()         ()         ()         ()         ()         ()         ()         ()         ()         ()         ()         ()         ()         ()         ()         ()         ()         ()         ()         ()         ()         ()         ()         ()         ()         ()         ()         ()         ()         ()         ()         ()         ()         ()         ()         ()         ()         ()         ()         ()         ()         ()         ()         ()         ()         ()         ()         ()         ()         ()         ()         ()         ()         ()         ()         ()         ()         ()         ()         ()         ()         ()         ()         ()         ()         ()         ()         ()         ()         ()         ()                                                                                                    | و تدويد تدكير من المركز المركز المركز المركز المركز المركز المركز المركز المركز المركز المركز المركز المركز الم<br>المفدة الرئيسية<br>المرجز<br>المرجز                                                                                                    |      |
| الاسم الحكير التلكين المناخلين المناخلين الم<br>مناخلين المناخلين المناخلين المناخلين المناخلين المناخلين المناخلين المناخلين المناخلين المناخلين المناخلين المن                                                                                                    | A+         | A     A     English     (1)     والمستخدم (1)       سمر الول باللغة العربية     سمر الول باللغة العربية                                                                                                    | الا تحديد المركبة المركبينية المركبينية                                                                                                    |      |
| رمز الدولية<br>رمز الدولية<br>( الإمرانات العربينية المتحدة ) 911 - 1921 - 1922 - 1922 - 1922 - 1922 - 1922 - 1922 - 1922 - 1922 - 1922 - 1922                                                                                                    | A+         | A A- English (1) مستخدم (2) مع لمستخدم (1) مستخدم مرافول بالنغة العربية<br>محر الأول بالنغة العربية<br>مرافل                                                                                                    | الا تعديد المدينة المحكم المحكم ا<br>كم محكم المحكم المحكم المحكم المحكم المحكم المحكم المحكم المحكم المحكم المحكم المحكم المحكم المحكم المحكم المحكم المحكم المحكم المحكم المحكم المحكم المحكم المحكم المحكم المحكم المحكم المحكم المحكم المحكم المحكم المحكم المحكم المحكم المحكم المحكم المحكم المحكم المحكم المحكم المحكم المحكم المحكم ال                                                                                                    |      |
| لا العارية المتحدة ( +971 ( العارية المتحدة ) الإمارات العارية المتحدة ) الإمارات العارية المتحدة ( +971 ( عام                                                                                                    | <b>A+</b>  | A A- English (1) روی نوع نمستخدم (1) English (2) میرنده الور بالنغة العربیة العربیة الع | الاستياد المراجع المراجعين المراجع المراجعين المراجعين<br>مراجعين المراجعين المراجعين المراجعين المراجعين المراجعين المراجعين المراجعين المراجعين المراجعين المراجعين المرا<br>مراجعين المراجعين المراجعين المراجعين المراجعين المراجعين المراجعين المراجعين المراجعين المراجعين المراجعين المر<br>مراجعين المراجعين المراجعين المراجعين المراجعين المراجعين المراجعين المراجعين المراجعين المراجعين المراجعين المر<br>مراجعين المراجعين المراجعين المراجعين المراجعين المراجعين المراجعين المراجعين المراجعين المراجعين المراجعين المر<br>مراجع المراجعين المراجعين المراجعين المراجعين المراجعين المراجعين المراجعين المراجعين المراجعين المراجعين المراجع                                                                                                    |      |
|                                                                                                    | A+         | الك الجري اللغة العربية المستخدم (( English ال ال ال ال ال ال ال ال ال ال ال ال ال                                                                                                    | الموالية المحمد المحمد<br>محمد المحمد المحمد المحمد المحمد المحمد المحمد المحمد المحمد المحمد المحمد المحمد المحمد المحمد المحمد المحمد المحمد المحمد المحمد المحمد المحمد المحمد المحمد المحمد المحمد المحمد المحمد المحمد المحمد المحمد المحمد المحمد المحمد المحمد المحمد المحمد المحمد المحمد المحمد المحمد المحمد المحمد المحمد<br>المحمد المحمد المحمد المحمد المحمد المحمد المحمد المحمد المحمد المحمد المحمد المحمد المحمد المحمد المحمد المحمد المحمد المحمد المحمد المحمد المحمد المحمد المحمد المحمد المحمد المحمد المحمد المحمد المحمد المحمد المحمد المحمد المحمد ا |      |

|                  | بدئم                                                                    | تاريخ التد     |
|------------------|-------------------------------------------------------------------------|----------------|
|                  | 23/11/                                                                  | 2022           |
| *                | أقر بأن جميع المعلومات المقدمة صحيحة ودقيقة وكاملة على حد علمي واعتقادي | •              |
| إلغاء حفظ خمسودة |                                                                         | الخطوة السابقة |
|                  | الإجراء                                                                 | الخطوة         |
|                  | انقر على "تقديم" لتقديم البيانات البنكية المحدثة                        | (1)            |
|                  |                                                                         |                |

|                                                                          | بمالي مشرك المراجعة المراجع المراجع المراجع المراجع المراجع المراجع المراجع المراجع المراجع المراجع المراجع ال<br>FEDERAL TAX AUTHORITY |    |
|--------------------------------------------------------------------------|----------------------------------------------------------------------------------------------------|----|
| A+         A         English         Ch)         نوع المستخدم         آن | vatreturns@gmail.col عن ماذا ليمثان                                                                                                    |    |
|                                                                          | مست مرسب                                                                                                    | ~  |
|                                                                          | السجين لليوله الطريبة المطالفة - تحرير                                                                                                  | 80 |
| الاسم اللول باللغة العربية                                               | الاسم الاول باللغة الانجليزية                                                                                                    | Ê  |
| نورول                                                                    | Noorul                                                                                                    | \$ |
| الاسم الأخير باللغة العربية                                              | الاسم الأخير باللغة الانجليزية                                                                                                    |    |
| عاصم ا                                                                   | Azim                                                                                                    |    |
| البريد الانكتروني                                                        | رمز الدولة رقم الفاتف المحمول                                                                                                    |    |
| VATRETURNS@GMAILCOM                                                      | ( الإمارات العربية المتحدة ) 987234567 +971 ( الإمارات العربية المتحدة )                                                                |    |
|                                                                          | ىرىخ الىقدىم<br>23/11/2022                                                                                                    |    |
| *                                                                        | افر بأن جميعُ المعلومات المقدمة صحيحة ودفيقة وخاملة على حد علمي واعتقادي                                                                |    |
| إلغاء حفظ كوسودة تقديم                                                   | لخطوة السابقة                                                                                                    | n  |
|                                                                          |                                                                                                    |    |

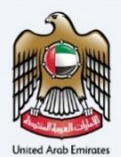

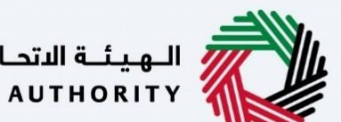

الـهـيئـة الاتحـاديـة لـلـضــرائـب FEDERAL TAX AUTHORITY

لوحة متابعة المستخدم التي تم تسجيل الدخول فيها

|                                                                                                    |                                                                                                    |                                                                                                    |                                                                                                    |                                                                                                    | اديــة لـــضــرائـب<br>FEDERAL TAX ،                | الهيئة التح<br>AUTHORITY                                                                                                    |
|----------------------------------------------------------------------------------------------------|----------------------------------------------------------------------------------------------------|----------------------------------------------------------------------------------------------------|----------------------------------------------------------------------------------------------------|----------------------------------------------------------------------------------------------------|-----------------------------------------------------|----------------------------------------------------------------------------------------------------|
| + A A- 🚺 English 📢)                                                                                                    | نوع المستخدم                                                                                                    |                                                                                                    |                                                                                                    | من ماذا تبحث؟                                                                                                    | ∽ vatret                                            | turns@gmail.com 🙎                                                                                                    |
|                                                                                                    |                                                                                                    |                                                                                                    | شيخ 🔹 ضريبة القيمة المضافة                                                                                                    | الصفحة الرئيسية 🔹 شحيحة ا                                                                                                    | =                                                   |                                                                                                    |
|                                                                                                    |                                                                                                    |                                                                                                    |                                                                                                    | ~                                                                                                    |                                                     | 🍙 الصفحة الرئيسية                                                                                                    |
| بحث                                                                                                    |                                                                                                    |                                                                                                    |                                                                                                    | Q                                                                                                    | ~                                                   | شحيحة الشيخ                                                                                                    |
| 24                                                                                                    |                                                                                                    |                                                                                                    |                                                                                                    |                                                                                                    | قافلة                                               | ريبة القيمة المخ                                                                                                    |
| •                                                                                                    |                                                                                                    |                                                                                                    |                                                                                                    | مفضلتي                                                                                                    |                                                     | الضريبة الإنتقائية                                                                                                    |
| $\sim$                                                                                                    |                                                                                                    |                                                                                                    | ردادها                                                                                                    | تصريح الضريبة واست                                                                                                    |                                                     | 📑 المدفوعات                                                                                                    |
|                                                                                                    | <b>\$</b>                                                                                                    | VAT 311                                                                                                    | <u>ن</u> سة                                                                                                    | اقراراتی الض                                                                                                    |                                                     | مراسلاتي 🏦                                                                                                    |
| _                                                                                                    | 6410-110                                                                                                    |                                                                                                    |                                                                                                    |                                                                                                    | r                                                   | ع تفويض المستخده                                                                                                    |
| *                                                                                                    |                                                                                                    | إسترداد طريبه المتي                                                                                                    |                                                                                                    | امرار طریب امی                                                                                                    |                                                     | 🛔 خدمات اخری                                                                                                    |
|                                                                                                    | إنشاء جديد                                                                                                    | عرض الكل                                                                                                    | رض الکل                                                                                                    | د عير معدم                                                                                                    |                                                     |                                                                                                    |
| ~                                                                                                    |                                                                                                    |                                                                                                    |                                                                                                    |                                                                                                    |                                                     |                                                                                                    |
| *                                                                                                    |                                                                                                    |                                                                                                    | فة حدمات احرى                                                                                                    | ضريبة الغيمة المصا                                                                                                    |                                                     |                                                                                                    |
|                                                                                                    |                                                                                                    |                                                                                                    | دارية                                                                                                    | استثناءات إ                                                                                                    |                                                     |                                                                                                    |
|                                                                                                    |                                                                                                    |                                                                                                    |                                                                                                    |                                                                                                    | الإجراء                                             | الخطوة                                                                                                    |
|                                                                                                    |                                                                                                    |                                                                                                    | ti ili e sti a l                                                                                                    | 0 .                                                                                                    | t (                                                 | -                                                                                                    |
|                                                                                                    |                                                                                                    | ابقه.                                                                                                    | بات الأسترداد السا                                                                                                    | عرض جميع طل                                                                                                    | انفر هنا ل                                          | (1)                                                                                                    |
|                                                                                                    |                                                                                                    |                                                                                                    |                                                                                                    |                                                                                                    |                                                     |                                                                                                    |
|                                                                                                    |                                                                                                    |                                                                                                    |                                                                                                    |                                                                                                    |                                                     |                                                                                                    |
|                                                                                                    |                                                                                                    |                                                                                                    |                                                                                                    |                                                                                                    | بانية للضرائب<br>FEDERAL TAX                        | الهيكة المتح<br>AUTHORITY                                                                                                    |
| ★ A A- ■ English <                                                                                                    | ن نوع المستخدم 🍥                                                                                                    |                                                                                                    |                                                                                                    | من ماذا تبحث؟<br>عن ماذا تبحث؟                                                                                                    | باية للضرالب<br>Federal Tax A<br>∨ vatret           | الهيئة التح<br>AUTHORITY<br>turns@gmail.com                                                                                                    |
| <ul> <li>▲ A- ■ English &lt;</li> </ul>                                                                                                    | وبع المستخدم                                                                                                    | VAT 311 🔌 قطيف                                                                                                    | چاغې للغربية 🍬 غربية القيمة ال                                                                                                    | Q عن ماذا تبحث؟<br>الصفحة الرئيسية ♦ الشخصيا                                                                                                    | بها للغيرالي<br>Federal tax J<br>✓ vatret<br>≡      | الویا التح<br>AUTHORITY<br>turns@gmail.com                                                                                                    |
| ★ A A- ■ English (\$)                                                                                                    | نوع المستخدم                                                                                                    | VAT 311 < <u>विशेषक</u>                                                                                                    | خامة للغربية • فريتة القرمة الا                                                                                                    | عن ماذا تبحث؟ المفحة الرئيسية > الشخصيا                                                                                                    | برایها از میراند<br>rederal tax /<br>✓ vatret       | المهيك التح<br>AUTHORITY<br>Curns@gmail.com<br>الصفحة الرئيسية                                                                                                    |
|                                                                                                    | و لوغ المستخدم                                                                                                    | مضاغة ◄ VAT 311<br>بحث<br>الحمالين مبلغ ضربية القيمة                                                                                                    | حاضح للضربية • ضربية القيمة الا<br>مودة الحالة                                                                                                    | Q عن ماذا تبحث؟<br>المفحة الرئيسية > الشخصيا<br>    تخميم الأ                                                                                                    | بریایسمایا هیوار<br>Federal Tax J<br>v vatret       | المعنا التد<br>NUTHORITY (المعنا التد<br>الاستقلاب المعنان المنابعة<br>المخلة الضربية<br>إيخالة الضربية                                                                                                    |
| ل البرجراءات المراجع المراجع المراجع المراجع المراجع المراجع المراجع المراجع المراجع المراجع المراجع المراجع ال<br>المراجع المراجع المراجع المراجع المراجع المراجع المراجع المراجع المراجع المراجع المراجع المراجع المراجع المراجع                                                                                                    | <ul> <li>نوع المستخدم</li> <li>نوع المستخدم</li> <li>مبنغ ضربية القيمة المضافة</li> <li>الموافق عليه (درهم)</li> </ul>                                                                                                    | مضافة ♦ VAT 311 < فضافة<br>عند عند عند عند عند عند عند عند عند عند                                                                                                    | خافۍ للغربية م غربية القمة ال<br>محدة الحالة<br>تاريخ التقديم                                                                                                    | من ماذا تبحث؟<br>المفحة الرئيسية • الشخصيا<br>المحم طلب الاسترداد                                                                                                    | بناليشالغوال<br>FEDERALTAX /<br>✓ Vatret<br>☰       | الجبناء التد<br>NUTHORITY ()<br>UTHORITY ()<br>UTHORITY ()<br>UTHORITY ()<br>UTHORITY ()<br>Second Head ()<br>Incode Head ()<br>Incode |
|                                                                                                    | <ul> <li>نوع المستخدم</li> <li>نوع المستخدم</li> <li>مينغ ضربية القيمة المضافة الحالة</li> <li>المواقق عليه (درفم)</li> <li>0.00</li> </ul>                                                                                                    | لامل عالم المحمد المحمد ا<br>محمد المحمد المحمد المحمد المحمد المحمد المحمد المحمد المحمد المحمد المحمد المحمد المحمد المحمد المحمد المحمد المحمد المحمد المحمد المحمد المحمد المحمد المحمد المحمد المحمد المحمد المحمد المحمد المحمد المحمد المحمد المحمد المحمد المحمد المحمد المحمد المحمد المحمد المحمد المحم<br>المحمد المحمد المحمد المحمد المحمد المحمد المحمد المحمد المحمد المحمد المحمد المحمد المحمد المحمد المحمد المحمد المحمد المحمد المحمد المحمد المحمد المحمد المحمد المحمد المحم<br>المحمد المحمد المحمد المحمد المحمد المحمد المحمد المحمد المحمد المحمد المحمد المحمد المحمد المحمد المحمد المحمد المحمد المحمد المحمد المحمد المحمد ا<br>لمحمد المحمد المحمد المحمد المحمد المحمد المحمد المحمد المحمد المحمد المحمد المحمد المحمد المحمد المحمد المحمد المحمد المحمد المحمد المحمد المحمد المحمد المحمد المحمد المحمد المحمد المحمد المحمد المحمد المحمد المحمد المحمد المحمد ال | خاضة للضربية ♦ ضربية القيمة ال<br>مودة التحالة<br>تاريخ التقديم                                                                                                    | عن ملكا تبحث Q<br>الصفحة الرئيسية > الشخصيا<br>المعرف الإسترداد<br>رقم طلب الإسترداد<br>V32253005686                                                                                                    | برای ملا قربان<br>FEDERAL TAX /<br>خ                | الجينة التد<br>NUTHORITY ( )<br>UINSEGMALLOON ( )<br>المنابقة الغربيية<br>المحلمة الغربيية<br>المحلمة الغربيية                                                                                                    |
|                                                                                                    | <ul> <li>نوع المستخدم</li> <li>نوع المستخدم</li> <li>مبنغ ضربية القيمة المضافية<br/>الموافق عليه (درهـم)</li> <li>مسودة</li> <li>مسودة</li> </ul>                                                                                                    | لامل تا المحمد المحمد المحم<br>المحمد المحمد المحمد المحمد المحمد المحمد المحمد المحمد المحمد المحمد المحمد المحمد المحمد المحمد المحمد المحمد المحمد المحمد المحمد المحمد المحمد المحمد المحمد المحمد المحمد المحمد المحمد المحم<br>المحمد المحمد المحم المحمد المحمد المحمد المحمد المحمد المحمد المحمد المحمد المحمد المحمد المحمد المحمد المحمد المحمد المحمد المحمد المحمد       | خامخ للغربية • فريقالقيمة له<br>محدة الحالة<br>تاريخ التقديم                                                                                                    | عن ماذا تبحث؟<br>المفحة الرئيسية • الشخصيا<br>الماريسية • الشخصيا<br>المقر علب الاسترداد<br>V32253005686<br>V32253005680                                                                                                    | بریالیمرالیم<br>FEDERAL TAR /<br>Vatree             | المنابعة التع<br>NUTIORITY<br>NUTIORITY<br>NUTIORITY<br>NUTIORITY<br>المنابعة<br>المنابعة<br>المنابعمامة<br>المنابعمام<br>المنابعماميمام<br>المنابعماميماممامممامماممامممماممامماممامماممام                                                              |
| A A-     English      C)                                                                                                    | اوی نوع المستخدم           الموافق عليه (درضم)           الموافق عليه (درضم)           الموافق عليه (درضم)           مستودة           0.00           فمستودة           مستودة           0.00           فمستودة                                                                                                    | لامت المحالي المحالي محالي محالي م<br>محالي محالي محالي محالي محالي محالي محالي محالي محالي محالي محالي محالي محالي محالي محالي محالي محالي محالي محالي محالي محالي محالي محالي محالي محالي محالي محالي محاليم محالي محاليم محالي محالي محاليم محاليم محاليم محاليمحالي مححالي م      | حَامَحَ للمَرسِةِ • مَرسَة القَسَةَ ال<br>مودة الحالة<br>تريخ التقديم<br>11/11/2022                                                                                                    | ك عن واذا تبحث<br>الصفحة الرئيسية ﴾ الشخصا<br>المغرب الاسترداد<br>V32253005686<br>V32253005680<br>V32253005670<br>V32253005655                                                                                                    | بونية المحرالي<br>rederal tax /<br>vatret           | اليونية التم<br>AUTHORITY<br>المفحة الرئيسية<br>المفحة المربيية<br>فحمات المر                                                                                                    |
|                                                                                                    | المستخدم           مبلغ ضربية القيمة المضافية           الموافق عليه (درفم)           00.0         مسودة           00.0         مسودة           00.0         مسودة           00.0         مسودة           00.0         مسودة           00.0         مسودة           0.00         مسودة           0.00         مسودة                                                                                                    | لكمتا المحالية المحالية المح<br>حمالية محالية المحالية المحالية محالية محالية محالية محالية محالية محالية محالية محالية محالية محالية محالية محالية مححالية محالية محالية محالية محالية مححالية محالية محالية محال        | خافة للغربية • غربية القيمة ال<br>مودة الحالة<br>تريخ التقديم<br>11/11/2022<br>02/09/2022                                                                                                    | كون والا ليمنك<br>المفحة الرئيسية ← الشخصيا<br>إ   تخصيص الا<br>رقيم طلب الاسترداد<br>الاعترادي<br>الاعترادي                                                                                                    | viljuad 11 čapl<br>FEDERAL TAX J<br>V vatret        | اليونية التم<br>AUTHORITY<br>المقدة الرئيسية<br>المقدة الرئيسية<br>فدمات اخرى<br>أو مراسلاتي                                                                                                    |
|                                                                                                    | المستخدم           مبلغ غربية المغافة           الموافق عليه (درفس)           00.0         = مسودة           00.0         = مسودة           00.0         = مسودة           00.0         = مسودة           00.0         = مسودة           00.0         = مسودة           00.0         = مسودة           00.0         = مسودة           00.0         = ميؤذي                                                                                                    | لامكانية المحالي بعد المحالي المحالي المحالي المحالي المحالي المحالي بعد المحالي بعد المحالي ب<br>محالي محالي بعد المحالي بعد المحالي بيلم بعد المحالي محالي بعلم بعد المحالي بعد المحالي بعد المحالي بعد المحالي بعد المحالي بعد المحالي بعد المحالي بعد المحالي بعد المحالي بعد المحالي بعد المحالي بعد المحالي بعد المحالي بعالي بعد المحالي بعلم بع       | خافة للغربية • غربية القيمة ال<br>مودة الحالة<br>مورية التقديم<br>11/11/2022<br>02/09/2022<br>17/08/2022                                                                                                    | كونا تبديك و كا<br>كونا تبديك و كا<br>كونا تبديك و كا<br>كونا تبديك<br>كونا تبديك<br>كونا تمك<br>كونا تبديك<br>كونا تبديك                                                                                                    | v.Jp.ak.IJ €upl<br>FEDERALTAXJ<br>✓ vatret<br>Ξ     | الجينا التو<br>المعندة الرئيسية<br>الصفحة الرئيسية<br>الوخلة الضربيية<br>خدمات اخرى<br>إلى مراسلاتي                                                                                                    |
| A         A+         English         C())           • A         • • • • • • • • • • • • • • • • • • •                                                                                                    | المستخدم           مبلغ غيرية القيمة المضاغة           الموافق عليه (دره.٣)           ١٢٥٠٥           ٥٥٠٥           ٥٠٥٥           ٥٥٥٥           ٥٠٥٥           ٥٥٥٥           ٥٠٥٥           ٥٠٥٥           ٥٠٥٥           ٥٠٥٥           ٥٠٥٥           ٥٠٥٥           ٥٠٥٥           ٥٠٥٥           ٥٠٥٥           ٥٠٥٥           ٥٠٥٥           ٥٠٥٥           ٥٠٥٥           ٥٠٥٥           ٥٠٥٥           ٥٠٥٥           ٠٠٥           ٠٠٥           ٠٠٥           ٠٠٥           ٠٠٥           ٠٠٥           ٠٠٥           ٠٠٥           ٠٠٥           ٠٠٥           ٠٠٥           ٠٠٥           ٠٠٥           ٠٠٠٥           ٠٠٠٠           ٠٠٠٠           ٠٠٠٠           ٠٠٠٠           ٠٠٠٠           ٠٠٠٠           ٠٠٠٠           ٠٠٠٠           ٠٠٠٠           ٠٠٠ <tr< td=""><td>ل المحافظة العنية العنية العنية العنية العنية العنية العنية العنية العنية العنية العنية العنية العنية العنية العنية العنية العنية العنية العنية العنية العنية العنية المحافات به (درهم) حكومات ورومات وروماتت ورومات ورومات ورومات ورومات ورومات ورومات ورومات وروم</td><td>خلفخ للغربية ف غربية القيمة ال<br/>مودة الحالة<br/>مرية التقديم<br/>11/11/2022<br/>02/09/2022<br/>17/08/2022<br/>07/11/2022</td><td>كونا المحكو<br/>لالمحكون<br/>المحكون<br/>المحكو</td><td>بریان میا عوالی<br/>FEDERAL TAX J<br/>►</td><td>المهدلة التو<br/>AuthoRity<br/>turns@gmBil.com (<br/>المهدة الرئيسية<br/>المهدلة الضربيية<br/>المهدلة الضربيية<br/>مراسلاتي<br/>مراسلاتي</td></tr<> | ل المحافظة العنية العنية العنية العنية العنية العنية العنية العنية العنية العنية العنية العنية العنية العنية العنية العنية العنية العنية العنية العنية العنية العنية المحافات به (درهم) حكومات ورومات وروماتت ورومات ورومات ورومات ورومات ورومات ورومات ورومات وروم          | خلفخ للغربية ف غربية القيمة ال<br>مودة الحالة<br>مرية التقديم<br>11/11/2022<br>02/09/2022<br>17/08/2022<br>07/11/2022                                                                                                    | كونا المحكو<br>لالمحكون<br>المحكون<br>المحكو                                                                                                    | بریان میا عوالی<br>FEDERAL TAX J<br>►               | المهدلة التو<br>AuthoRity<br>turns@gmBil.com (<br>المهدة الرئيسية<br>المهدلة الضربيية<br>المهدلة الضربيية<br>مراسلاتي<br>مراسلاتي                                                                                                    |
|                                                                                                    | الوغ المستخدم           مبناغ ضربية القيمة المضاغة<br>الموافق عليه (درهـ٣)         الموافق عليه (درهـ٣)           0.00         • مسودة           0.00         • مسودة           0.00         • مسودة           0.00         • مسودة           0.00         • مسودة           0.00         • مسودة           0.00         • مسودة           0.00         • منوفتان           0.00         • منوفتان           0.00         • منوفتان           0.00         • منوفتان           0.00         • منوفتان                                                                                                    | لامل تا المحالي بنا معالی المحالي المحالي المحالي المحالي المحالي بنا محالي المحالي بنا محالي بنا محالي بنا محالي بنامي بنا محالي بنامي بنا محالي بنا محالي بنامي بنامي بلمي بنامي بالمي بنامي بنامي بالمي بنامي بنامي بالمي بالمي بنامي بالمي بالمي بنامي بالمي بالمي بنامي بالمي بالمي بنامي بالمي بل بنامي بالمي بنامي بنامي بالمي بنامي بالمي بالمي بنامي بالمي بلمي بنامي بالمي بل بلمي بلمي بنامي بلمي بلمي           | المحقالة بين ( بيكانهما) المحقا<br>محدة المحالة<br>محدة المحالة<br>محالة المحالة<br>محالة المحالة المحالة<br>محالة المحالة<br>محالة المحالة المحالة<br>محالة المحالة المحالة<br>محالة المحالة المحالة<br>محالة المحالة المحالة المحالة المحالة<br>محالة المحالة المحالة المحالة<br>محالة المحالة المحالة المحالة المحالة المحالة المحالة<br>محالة المحالة المحالة المحالة المحالة المحالة المحالة المحالة المحالة<br>محالة المحالة المحالة المحالة المحالة المحالة<br>محالة المحالة المحالة ا | کی یا کا ایمنگ کو<br>کا ایمنگ کو ایمنگ کو<br>کا ایمنگ کو کو<br>کا ایمنگ کو<br>کا کا کو<br>کا کا کو<br>کا کا کو<br>کا کا کو<br>کا کا کو<br>کا کا کو<br>کا کا کو<br>کا کا کو<br>کا کا کا کو<br>کا کا کا کو<br>کا کا کا کا کو<br>کا کا کا کا کا کو<br>کا کا کا کا کا کا کا<br>کا کا کا کا کا کا کا کا کا کا کا<br>کا کا کا کا کا کا کا کا کا کا کا کا کا ک                                                                                                    | برتان ملال قربان<br>FEDERAL TAX /<br>■              | الجبنة التد<br>المعتاد التد<br>المعتدة الرئيسية<br>الوخالة الضربيية<br>أو مراسلاتي<br>مراسلاتي                                                                                                    |
|                                                                                                    | <ul> <li>نوع المستخدم</li> <li>نوع المستخدم</li> <li>مينغ ضربية القيمة المغافة<br/>المواقق عليه (درفس)</li> <li>مسودة</li> <li>مسودة</li> <li>مس</li></ul>                                                                                                    | لاما تا الا معاد المعاد المعاد معاد المعاد المعاد المعاد المعاد المعاد المعاد المعاد المعام المعاد المعام المعاد المعام                                                                                                    | لحافظ للغربية • غربية القرمة ال<br>مودة الحالة<br>مودة الحالة<br>مودة مودة الحالة<br>مودة مودة مودة مودة مودة مودة مودة مودة                                                                                                    | كان والا تبعث عن والا تبعث المحمد المحمد<br>محمد محمد المحمد ال<br>محمد المحمد المحمد المحمد المحمد المحمد المحمد المحمد المحمد المحمد المحمد المحمد المحمد المحمد المحمد المحمد المحمد المحمد المحمد المحمد المحمد المحمد المحمد المحمد المحمد المحمد المحمد المحمد المحمد المحمد المحمد المحمد المحمد الم | vilje dell Egel<br>FEDERAL TAX /<br>V Vatret        | لا الجينا التد<br>التي التد<br>المنافذة الفرنسية<br>الوخالة الفرنيية<br>فراستاني<br>مراستاني                                                                                                    |
|                                                                                                    | المستخدم           مبلغ غربية القيمة المصافة           الموافق عليه (درفم)           الموافق عليه (درفم)           الموافق عليه (درفم)           مسودة           0.00           مسودة           0.00           مسودة           0.00           مسودة           0.00           مسودة           0.00           مين تقدم           0.00           مرغوض           0.00           من تقدم           مار موجل           مار موجل      مار موج                                                                                                    | لكم تا عالي الحالي الحالي<br>حالي ما ما ما ما ما ما ما ما ما ما ما ما ما                                                                                                    | الحالة التحديث الحالة المعالية المحالة المحالة المحالة المحالة المحالة المحالة المحالة المحالة المحالة المحالية المحالية محالية محالية محالية محالية محالية محالية محالية محالية محالية محالية محالية محالية المحالية المحالية المحالية المحالية المحالية المحالية المحالية المحالية المحالية المحالية المحالية المحالية المحالية محالية محالية محالية محالية محالية محالية محالية محالية محالية محالية محالية محالية محالية محالية محالية محالية محالية محالية محالية محال                                                                                                    | كان وبنا ليمنك و<br>كان وبنا ليمنك و<br>كان وبنا وبنا وبنا<br>كان وبنا وبنا<br>كان وبنا وبنا<br>كان وبنا<br>كان وبار<br>كان وبار<br>كان وبار<br>كان وبار<br>كان وبار<br>كان وبار<br>كان وبار<br>كان وبار<br>كان وبار<br>كان وبار<br>كان وبار<br>كان وبار<br>كان وبارز<br>كان وبار<br>كان وبار<br>كان وبارز<br>كان وبار                                                                                                    | vatret                                              | اليونا الته<br>AUTHORITY<br>المقحة الرئيسية<br>المفحة الرئيسية<br>المغحة الغربيية<br>مراسلاني<br>مراسلاني                                                                                                    |
|                                                                                                    | الجام القيمة المضافة         الحالة           الموافق عليه (درفهم)         الحالة           الموافق عليه (درفهم)         مسودة           0.00         مسودة           0.00         مسودة           0.00         مسودة           0.00         مسودة           0.00         مسودة           0.00         مسودة           0.00         مسودة           0.00         مين تقدم           0.00         من تقدم           0.00         من تقدم           0.00         من تقدم           0.00         من تقدم           0.00         من تقدم           0.00         من تقدم           0.00         من تقدم           0.00         من تقدم           0.00         ما تحديد           ما الحديد آلى         ما تحديد آلى                                                                                                    | لامل على المحالي المحالي محالي محالي محالي محالي محالي محالي محالي محالي محالي محالي محالي<br>محالي محالي محالي محالي محالي محالي محالي محالي محالي محالي محالي محالي محالي محالي محالي محالي محالي محالي محالي محالي محالي محالي محالي محالي محالي محالي محالي محالي محالي محالي محالي محالي محالي محالي محالي محالي محالي محالي محالي       | الحالة المحالية عند الحالية المحالية المحالية ا                                                                                                    | کار کی کار کی کار کی کار کی کار کی کار کار کار کار کار کار کار کار کار کار                                                                                                    | vilje and i appli<br>rederat tax i                  | المهدة الرئيسية<br>المعدة الرئيسية<br>المعدة الرئيسية<br>فدمات الخرى<br>مراسلاتي                                                                                                    |
| <ul> <li>A</li> <li>A-</li> </ul>                                                                                                    | الجوانق عليه القيمة المغافة الحالة   الجوانق عليه (درفس)   الجوانق عليه (درفس)   0.00   0.00   0.00   0.00   0.00   0.00   0.00   0.00   0.00   0.00   0.00   0.00   0.00   0.00   0.00   0.00   0.00   0.00   0.00   0.00   0.00   0.00   0.00   0.00   0.00   0.00   0.00   0.00   0.00   0.00   0.00   0.00   0.00   0.00   0.00   0.00   0.00   0.00   0.00   0.00   0.00   0.00   0.00   0.00   0.00   0.00   0.00   0.00   0.00   0.00   0.00   0.00   0.00   0.00   0.00   0.00   0.00   0.00   0.00   0.00   0.00   0.00   0.00   0.00   0.00   0.00   0.00   0.00   0.00   0.00   0.00   0.00   0.00   0.00   0.00   0.00                                                                                                    | لامل عالي المحالي بعد المحالي المحالي المحالي المحالي المحالي المحالي بعد المحالي بعد المحالي بعد المحالي بعد المحالي بعد المحالي بعد المحالي المحالي محالي محالي محالي محالي محالي محالي محالي مح<br>محالي محالي محالي محالي محالي محالي محالي محالي محالي محالي محالي محالي محالي محالي محالي محالي محالي محالي محالي محالي محالي محالي محالي محالي محالي محالي محالي محالي محالي محالي محالي محالي محالي محالي محالي محالي محالي محالي محالي       | للمربق عنهمة المربق عنهمة المربقة المربقة الم                                                                                                    | کی کا کا تحک<br>کی کا کا تحک<br>کی کا کا کا کا کا کا کا کا کا کا کا کا کا                                                                                                    | للمدراليو<br>FEDERAL TAX /<br>✓ vatreet<br>=        | ليهينا التد<br>المعلمة الرئيسية<br>المعلمة الرئيسية<br>المعلمة المربيية<br>مراسلادي<br>مراسلادي<br>الخطوة                                                                                                    |
| A         A-         English         C)           -         -         -         -         -         -         -         -         -         -         -         -         -         -         -         -         -         -         -         -         -         -         -         -         -         -         -         -         -         -         -         -         -         -         -         -         -         -         -         -         -         -         -         -         -         -         -         -         -         -         -         -         -         -         -         -         -         -         -         -         -         -         -         -         -         -         -         -         -         -         -         -         -         -         -         -         -         -         -         -         -         -         -         -         -         -         -         -         -         -         -         -         -         -         -         -         -         -         -         -         -         - | الجام القيمة المضافة         الجامة           الموافق عليه القيمة المضافة         الجامة           الموافق عليه (درفم)         الجامة           0.00         الموافق عليه (درفم)           0.00         الموافق عليه (درفم)           0.00         الموافق عليه (درفم)           0.00         الموافق عليه (درفم)           0.00         الموافق عليه (درفم)           0.00         الموافق عليه (درفم)           0.00         الموافق عليه (درفم)           0.00         الموافق عليه (درفوق)           0.00         الموافق عليه (درفوق)           0.00         الموافق عليه (درفوق)           0.00         الموافق عليه (درفوق)           0.00         الموافق عليه (درفوق)           0.00         الموافق عليه (درفوق)           الموابط أكرى         ما الجديد آل           الموابط أكرى         الموابط أكرى                                                                                                    | لامل على المحالي المحالي محالي محالي محالي محالي محالي محالي محالي محالي محالي محالي محالي محالي محالي محالي محالي محالي محالي محالي محالي محالي محالي محالي محالي محالي محالي محالي محالي محالي محالي محالي محالي محالي محالي محالي محالي محالي محالي محالي محالي محالي محالي محالي محالي محالي م<br>محالي محالي محالي محالي محالي محالي محالي محالي محالي محالي محالي محالي محالي محالي محالي محالي محالي محالي محالي محالي محالي محالي محالي محالي محالي محالي محالي محالي محالي محالي محالي محالي محالي محالي محالي محالي محالي محالي محالي       | المعنقال المعنية معنية المعنية المعنية المعنية المعنية معنية معنية المعنية المعن<br>معنية المعنية المعنية المعنية المعنية المعنية المعنية المعنية المعنية المعنية المعنية المعنية المعنية المعنية الم<br>معنية المعنية المعنية المعنية المعنية المعنية المعنية المعنية المعنية المعنية المعنية المعنية المعنية المعنية ال                                                                                                    | ك      ك     | برياني على المدراني<br>receration (<br>ع<br>الإجراء | للمحمد المحمد المحمد المحمد المحمد المحمد المحمد المحمد المراسسية<br>المعادة المراسسية<br>المحمد المحمد المحم<br>المحمد المحمد المحمد المحمد المحمد المحمد المحمد المحمد المحمد المحمد المحمد المحمد المحمد المحمد المحمد المحم<br>المحمد المحمد المحمد المحمد المحمد المحمد المحمد المحمد المحمد المحمد المحمد المحمد المحمد المحمد المحمد المحم<br>المحمد المحمد المحم<br>المحمد المحمد المحمد المحمد المحمد المحمد المحمد المحمد المحمد المحمد المحمد المحمد المحمد المحمد المحمد المحمد المحمد المحمد المحم<br>المحمد المحمد المحمد المحمد المحمد المحمد المحمد المحمد المحمد المحمد المحمد المحمد المحمد المحمد المحمد المحمد<br>محمد المحمد                                                                                                    |

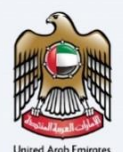

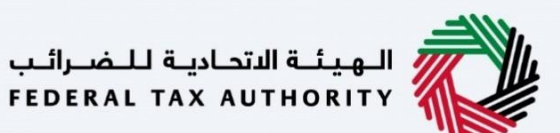

صفحة الإرشادات والتعليمات

i

|                                                                                                    |                                                                                                    | الهيئة التدادية للضرائب<br>Federal TAX AUTHORITY |
|----------------------------------------------------------------------------------------------------|----------------------------------------------------------------------------------------------------|--------------------------------------------------|
| نوع المستخدم (أي نوع المستخدم English ال                                                                                                    | PCL-2                                                                                                    | عن ماذا تب 🔾 🗸 vatreturns@gmail.com              |
|                                                                                                    | يمة المضافة 🔹 VAT 311 - إسترداد ضربية القيمة المضافة                                                                                                    | الصفحة الرئيسية • شحيحة الشيخ • ضريبة الق        |
|                                                                                                    | : ضريبة القيمة المضافة                                                                                                    | مريبة القيمة المضافة 311 - استرداه               |
| الزسوم المتوقعة لهذه الخدمة<br>صلية<br>مجتبة                                                                                                    | الوقت المئوفغ لاستخمال هذا الطلب<br>25 دفيقة                                                                                                    | عدد خطوات النموذج<br>فطوات 3 خطوات               |
| لقا في طلبتك الالحتروني:<br>/ شهدة التحقق من الحساب المصرفي إلى الفيئة.<br>ويتضمن تقاميل حول اسم صاحب الحساب<br>/ في المولان إواسان/<br>في المولان (الاسان)<br>في الحوال (الاسان) | الوثائق المطلوبة<br>سيتعين عليك تحضير المعلومات التالية بصيغة مناسبة وتضميز<br>• إذا كان المصرف الذي تتعامل معه دونيا، فيجب تقديم خطاب/<br>يجب أن يكون هذا الخطاب صادر عن المصرف الذي تتعامل معه و<br>ريجب أن ريكون هذا الخطاب صادر عن المصرف الذي تتعامل معه و<br>ريجب أن ريكون هذا الخطاب محمد والمصرف وأورام الحسان المور              | النماذج المطلوبة<br>الا نموذج استرداد الضربية    |
| تحوين من رقم تسجيل ضريبي اخر بسبب دفعة غير صحيحة.<br>صح أن يخون لديك المستندات التالية لدعم مطالبتك:<br>عدل القياسي (من حيث القيمة).<br>4 الضريبة بالمعدل الصفري (من حيث القيمة). | <ul> <li>اذا خلت تطلب استرداد الرصيد الزائد الناجم عن دفعة زائدة أو ت<br/>فستحتاج إلى إرفاق المستندات الداعمة (مثل إثبات الدفغ).</li> <li>إذا خلت تطلب استرداد الرصيد الزائد الناتج عن افراز فرسين فيند<br/>(إعلن 5 فوتير فرسية من المشتريات الخاضعة للضربية بالمه<br/>) إعلن 5 فوتير / فوتير فرسينية متعلقة بالمهيعات الخاضعة</li> </ul> |                                                  |
| المنقاضينية جا                                                                                                    | إذا خان لديك صادرات، فيرجى إرفاق الإثبات الرسمي والتجاري.<br>2) أعاد، 5 فماننا ضبيبة متعاقة المبيعات مالأخيه، مالمخيط                                                                                                    |                                                  |
| البدء                                                                                                    |                                                                                                    | العودة                                           |

تعرض هذه الصفحة هذه الإرشادات والتعليمات التي توضح المعلومات الأساسية بالتفصيل، مثل النماذج المطلوبة والوثائق المؤيدة ومعايير الأهلية والوقت المتوقع لإكمال طلب الاسترداد.

|           |         |            |                      | يېة للمصرالب<br>FEDERAL TAX                                                                                                    | AUTHORITY                 |
|-----------|---------|------------|----------------------|----------------------------------------------------------------------------------------------------|---------------------------|
| A+ A A- 🔳 | English | <b>(</b> ) | 🍥 نوع المستخدم       | من ماذا تبحث Q v vatro                                                                                                    | turns@gmail.com           |
|           |         |            | نري (من حيث القيمة). | ية ﴾ شحيجة الشيخ ﴾ فريبة القيمة المضافة ﴾ VAT 311 - استرداد ضريبة القيمة المضافة<br>ب) اعلى 5 فواتير/ فواتير ضريبية متعلقة بالمبيعات الخاضعة للضريبة بالمعدل الصف<br>إذا خان لديك صادرات، فيرجى ارفاق الأثبات الرسمي والتجاري.<br>ج) اعلى 5 فواتير ضريبية متعلقة بالمبيعات والذرى والمخرجات (من حيث القيمة). |                           |
|           |         |            | ا هو 5 میغابایت.     | د) أي مستندات داعمة أفرى سارية المفعول.<br>تقبل المنفات بصيغة PDG وPDG و PBG ووPB وقطر وExcel. الحد الاقص لمساحة خل ملغ                                                                                                    |                           |
| ۲         |         |            |                      | مە                                                                                                    | تفاصيل الخد<br>تعريف بالخ |
|           |         |            |                      | يته                                                                                                    | معايير الأه               |
| ×<.       |         |            |                      | يدمة<br>تكبرة                                                                                                    | خطوات الذ<br>الأسئلة الم  |
| *         |         |            |                      | نني قد قرأت التعليمات والإرشادات المبينة أعلاه                                                                                                    |                           |
| البدء     |         |            |                      |                                                                                                    | العودة                    |
|           |         |            |                      | الإجراء                                                                                                    | الخطوة                    |
|           |         |            |                      | انقر "العودة" للعودة إلى الصفحة السابقة.                                                                                                    | (1)                       |

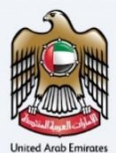

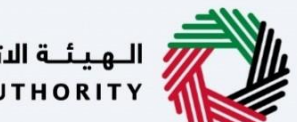

الـهـيئــة الاتحـاديـة لـلـضــرائـب FEDERAL TAX AUTHORITY

| المهدية الاتحامية للمسرائب<br>FEDERAL TAX AUTHORITY                                                                                                    |       |
|----------------------------------------------------------------------------------------------------|-------|
| A+       A       A-       English       ل)       والع المستخدم       والع المستخدم         (ع)       (ع)       (a)       (b)       (b)       (b)       (c)       (c)         (b)       (b)       (b)       (c)       (c)       (c)       (c)       (c)         (b)       (c)       (c)       (c)       (c)       (c)       (c)       (c)         (c)       (c)       (c)       (c)       (c)       (c)       (c)       (c)         (c)       (c)       (c)       (c)       (c)       (c)       (c)       (c)         (c)       (c)       (c)       (c)       (c)       (c)       (c)       (c)       (c)         (c)       (c) | :om 😫 |
| الصفحة الرئيسية. الا في من المنه المنهم المنهم المنهم المنهم المنهم المنهم المنهم المنهم المنهم المنهم المنهم ا                                                                                                    | ≡     |
| ب) أعلى 5 فواتير/ فواتير/ فواتير فرينية متعلقة بالمبيعات الخاضعة للضريبة بالمعدل الصفري (من حيث القيمة).<br>إذا كان لحبك صادرات، فيرجى إرفاق الأثبات الرسمي والتجاري.                                                                                                    | ଜ     |
| ج) أعلى 5 فواتير فريبية متعلقة بالمبيعات والذرق والمخرجات (من حيث لقيمة). د) أي مستخد داعمة أخرى سابة المفعن المنابع المحرجية المالية المفعن المحرجية المالية المعامية المحرجية المالية.                                                                                                    |       |
|                                                                                                    |       |
| تفاصيل الخدمة                                                                                                    |       |
| تعريف بالخدمة                                                                                                    |       |
| معايير الأهلية                                                                                                    |       |
| خطوات الخدمة                                                                                                    |       |
| الأستنة المتكررة                                                                                                    |       |
| المُحد أنني قد قرأت التعليمات والإرشادات المبينة أغلاه                                                                                                    | ]     |
| المودة 1                                                                                                    |       |
| طوة الإجراء                                                                                                    | الخ   |
| <ol> <li>أي قم بتحديد خانة الاختيار للتأكيد على أنك قد قرأت وفهمت الإرشادات واتعليمات.</li> </ol>                                                                                                    | )     |

|                                  |                              | الههيئة الفتحابية النضرائب<br>FEDERAL TAX AUTHORITY                                                                              |         |
|----------------------------------|------------------------------|----------------------------------------------------------------------------------------------------|---------|
| A+ A A- English                  | نوع المستخدم ((              | ي عن ماذا تبحث Q v vatreturns@gmai                                                                                               | .com    |
|                                  |                              | صفحة الرئيسية. ♦ شحيحة الشيخ. ♦ ضربية القيمة المضافة. ♦ VAT 311 - إسترداد ضربية القيمة المضافة.                                  | ≡       |
|                                  | بدل الصفري (من حيث القيمة).  | ب) أعلى 5 فواتير أمريبية متعلقة بالمبيعات الخاضعة للضريبة بالم                                                                   | <b></b> |
|                                  | قىمة).                       | إذا كان لديك صادرات، فيرجب إرفاق الإنبات الرسمي والتجاري.<br>a) أعلى 5 فواتير ضربيبة متعلقة بالمبيعات والأخبي، والمخرجات (من حيث |         |
|                                  |                              | د) أي مستندات داعمة أخرى سارية المفعول.                                                                                          |         |
|                                  | کل ملف هو 5 میغابایت.        | ثقبل الملفات بصيغة PDF وPRE وPNG وPRE والح والحد الأقصى لمساحا                                                                   |         |
|                                  |                              | فاصيل الخدمة                                                                                                    | ad<br>I |
| K                                |                              | تعريف بالخدمة                                                                                                    |         |
| K                                |                              | معايير الأهلية                                                                                                    |         |
| *                                |                              | خطوات الخدمة                                                                                                    |         |
| K                                |                              | الأسئلة المتكررة                                                                                                    |         |
| *                                |                              | اؤكد أنني قد قرات التعليمات والإرشادات المبينة أعلاه 🔳                                                                           |         |
| tos://taxpaver-uat.tax.gov.pe/su | 5/sap/zmcf_fmca/index.html?s | العودة                                                                                                    |         |
|                                  |                              | طوة الإجراء                                                                                                    | الخ     |
|                                  |                              | (                                                                                                    | • •     |

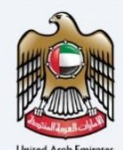

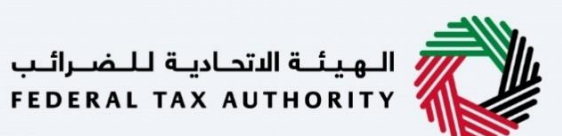

البيانات البنكية

| <u>è</u>                                                                                 | المهيلة التدارية للنضرالين<br>Federal tax authority       |
|------------------------------------------------------------------------------------------|-----------------------------------------------------------|
| + A A- 🔲 English 🕼 (أ) نوع المستخدم (أ)                                                  | من ماذا تبحث Q v vatreturns@gmail.com g                   |
|                                                                                          | الصفحة الرئيسية                                           |
|                                                                                          | ه ضريبة القيمة المضافة 311 - استرداد ضريبة القيمة المضافة |
| 2                                                                                        | <b>1</b>                                                  |
| المراجعة والإقرار                                                                        | تفاصيل استرداد الأموال                                    |
|                                                                                          | <u> </u>                                                  |
| الاسم القانوني باللغة الإنجليزية الاسم القانوني باللغة العربية<br>فروال عظيم NOORUL AZIM | رقم التسجيل الغربيي:<br>100632126700003 قاطلب             |
| ×<br><u>     تاریخانه مادخانه</u>                                                        | ملاحظات الموظف                                            |
| *                                                                                        | تفاصيل استرداد الأموال                                    |
| الخطوة الثالية                                                                           | الخطوة السابقة                                            |
|                                                                                          |                                                           |
|                                                                                          | يعرض هذا القسم البيانات الأساسية للمسجل.                  |

|                                                                                                    | المحاربة المحاربة المحاربة المحاربة المحاربة المحاربة المحاربة المحاربة المحاربة المحاربة المحاربة المحاربة الم<br>Federal tax authority المحاربة |      |
|----------------------------------------------------------------------------------------------------|----------------------------------------------------------------------------------------------------|------|
| A+         A-         English         (1)         رابه المستخدم         (أ)         (أ)         (أ)         (أ)         (أ)         (أ)         (أ)         (أ)         (أ)         (أ)         (أ)         (أ)         (أ)         (أ)         (أ)         (أ)         (أ)         (أ)         ([i)         ([i) | vatreturns@gmail.cc 🔍 🗸 vatreturns@gmail.cc                                                                                                    | om 9 |
|                                                                                                    | الصفحة الرئيسية                                                                                                    | ≡    |
|                                                                                                    | ضريبة القيمة المضافة 311 - استرداد ضريبة القيمة المضافة                                                                                           | 命    |
|                                                                                                    | ישטישער ונסטוט                                                                                                    | 22   |
| C Eccurrentia                                                                                                    | التفاصيل المصرفية                                                                                                    |      |
|                                                                                                    | مولة                                                                                                    | 金    |
|                                                                                                    | Sprinker (cost)                                                                                                    |      |
|                                                                                                    | رقم الحساب المصرفي الدولي (IBAN)                                                                                                    |      |
| *                                                                                                    | approximate States of                                                                                                    |      |
| اسم الفرع                                                                                                    | استح البنك                                                                                                    |      |
| 10-100                                                                                                    | agents'                                                                                                    |      |
| رقم حساب                                                                                                    | اسم ماحب الحساب                                                                                                    |      |
| الخطوة التالية                                                                                                    | خطوة السابقة                                                                                                    | ال   |
|                                                                                                    | نطوة الإجراء                                                                                                    | الخ  |
| لاسترداد بأحدث البيانات البنكية المتوفرة في تسجيل ضريبة                                                                                                    | انقر على "تحديث بيانات البنك" لتحديث طلب ا<br>القيمة المضافة                                                                                      | )    |
|                                                                                                    |                                                                                                    |      |

|                                                                            |           | المحلة الاتحامية للمحرالب<br>FEDERAL TAX AUTHORITY      |
|----------------------------------------------------------------------------|-----------|---------------------------------------------------------|
| A+         A-         English         (إ)         روغ المستخدم         (إ) |           | عن ماذا تبحلك 🗸 🗸 vatreturns@gmail.o                    |
|                                                                            |           | الصفحة الرئيسية                                         |
|                                                                            |           | ضريبة القيمة المضافة 311 - استرداد ضريبة القيمة المضافة |
|                                                                            |           | يعديني استرداد الاموال                                  |
| تحديث بيانت البنك                                                          |           | التفاصيل المصرفية                                       |
|                                                                            |           | دونة                                                    |
|                                                                            |           | No Webst Cont                                           |
|                                                                            |           | رقم الحساب المصرفي الدولي (IBAN)                        |
| *                                                                          |           | Application of the second                               |
| T                                                                          | اسم الغرع | اسم البنك                                               |
|                                                                            | 100.000   | agter.                                                  |
|                                                                            |           |                                                         |

| <b>B</b>                                                          |           | بالعنادية المحاولة المعارك المعارك المعارك المعارك المعارك المعارك المعارك المعارك المعارك المعارك المعارك الم |       |
|-------------------------------------------------------------------|-----------|----------------------------------------------------------------------------------------------------|-------|
| A+         A-         English         (إ)         (أ)         (أ) |           | ین ماذا تبحث؟ 🗸 🗸 vatreturns@gmail.c                                                                           | om \\ |
|                                                                   |           | الصفحة الرئيسية                                                                                                | ≡     |
|                                                                   |           | ضريبة القيمة المضافة 311 - استرداد ضريبة القيمة المضافة                                                        | ଜ     |
|                                                                   |           | تعاطين استرداد الاموان                                                                                         | 22    |
| G تحديث بيانت البنك                                               |           | التغاصيل المصرفية                                                                                              |       |
|                                                                   |           | ā las                                                                                                    | *     |
|                                                                   |           |                                                                                                    |       |
|                                                                   |           | /(RAN) - ประม. อังกองประโยเราไซ อัง                                                                            |       |
| 12                                                                |           | رسا المساب المسرسي بدياني (١٩٦٦)                                                                               |       |
| *                                                                 |           |                                                                                                    |       |
|                                                                   | اسم الفرع | اسم البنك                                                                                                    |       |
|                                                                   |           |                                                                                                    |       |
|                                                                   | رقم حساب  | اسم ماحب الحساب                                                                                                |       |
| الخطوة التالية                                                    |           | خطوة السابقة                                                                                                   | JI    |

يتم ملء اسم البنك ورقم الحساب تلقائيًا بناءً على رقم الحساب المصر في الدولي ( IBAN) المقدم بالنسبة للحسابات البنكية المحلية لدولة الإمارات العربية المتحدة. بالنسبة للحسابات البنكية الأجنبية، يجب إدخال التفاصيل يدويًا وإرفاق خطاب التحقق البنكي كوثيقة مؤيدة.

i

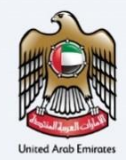

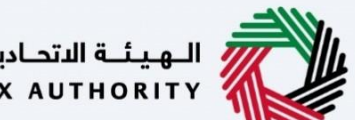

| للضرائب | اديــة ا | الهيئة الاتحا | 1 |
|---------|----------|---------------|---|
| FEDERAL | TAX      | AUTHORITY     | 4 |

|      |            |         |    |                            |                                        |             | الهيناء التحامية للضرائب<br>Federal tax authority              |             |
|------|------------|---------|----|----------------------------|----------------------------------------|-------------|----------------------------------------------------------------|-------------|
| A+ A | A-         | English | 4) | 🔕 نوع المستخدم             |                                        |             | vatreturns@gmail.co 🗸 🗸 vatreturns@gmail.co                    | <b>•• 9</b> |
|      |            |         |    |                            |                                        |             | الصفحة الرئيسية                                                | ≡           |
|      |            |         |    |                            |                                        |             | ضريبة القيمة المضافة 311 - استرداد ضريبة القيمة المضافة        | 6           |
|      |            |         |    |                            |                                        |             | ملخص المعاملات المختارة                                        | 22          |
|      |            |         | (پ | استرداده (بالدرهم الإمارات | جُ ضريبة القيمة المضافة الذي ترغب في ا | مبا         | المبنغُ الإجمالي لنضريبة الزائدة القابلة للاسترداد (درهم)      |             |
| [    |            |         |    |                            | 21,776.00                              |             | 502,280.42                                                     | <b>a</b>    |
|      |            |         |    |                            | ى تحديد الموقع                         | <u>ير</u> د | المبلغُ المتبقي من الضربية الزائدة القابلة للاسترداد (بالدرفم) |             |
|      |            |         |    |                            |                                        |             | 480,504.42                                                     |             |
| *    |            |         |    |                            |                                        |             |                                                                |             |
|      |            |         |    |                            |                                        | 0           | مستندات داعمة إضافية<br>تحميل له مستدات داعمة إضافية           |             |
| *    |            |         |    |                            |                                        |             | عرض المستندات الداعمة الإضافية                                 |             |
| آلية | الخطوة الآ | 1       |    |                            |                                        |             | لخطوة السابقة                                                  | u           |
|      |            |         |    |                            |                                        |             | تطوة الإجراء                                                   | الخ         |
|      |            |         |    |                            |                                        | سم التالي.  | انقر على "الخطوة التالية" للمتابعة إلى القس<br>(1)             |             |
|      |            |         |    |                            |                                        |             |                                                                |             |

|      |       |   |         |            |                |                                |                                                                       | دیے اللہ صرائب<br>FEDERAL TAX                                                              | الهيئة النتد<br>AUTHORITY |
|------|-------|---|---------|------------|----------------|--------------------------------|-----------------------------------------------------------------------|--------------------------------------------------------------------------------------------|---------------------------|
| A+ A | A-    |   | English | <b>⊴</b> ) | 📀 نوع المستخدم |                                |                                                                       | من ماذا تبحث Q 🗸 vatre                                                                     | turns@gmail.com 🙎         |
|      |       |   |         |            |                |                                | م <u>ة المضافة</u> 🔹 VAT 311                                          | بة 🔹 الشخص الخاضع للضربية 🔺 ضربية القي                                                     | الصفحة الرئيس             |
|      |       |   |         |            |                |                                | القيمة المضافة                                                        | يمة المضافة 311 - استرداد ضريبة                                                            | ا خريبة الق               |
|      |       |   |         |            |                | الاسم الأخير باللغة الإنجليزية |                                                                       | ول باللغة الإنجليزية                                                                       | الاسم الا                 |
| [    |       |   |         |            |                | Azim                           |                                                                       | N                                                                                          | oorul                     |
|      |       |   |         |            |                | الاسم الأخير باللغة العربية    |                                                                       | ول باللغة العربية                                                                          | ועשס וע                   |
|      |       |   |         |            |                | عاصم ا                         |                                                                       |                                                                                            | نورول                     |
|      |       |   |         |            |                | عنوان الایمیل                  | رقم الهاتف                                                            |                                                                                            | رمز الدول                 |
|      |       |   |         |            |                | vatreturns@gmail.com           | 987234567                                                             | ت العربية المتحدة) 971+                                                                    | (الإمارا                  |
| *    |       |   |         |            |                |                                |                                                                       | دتى                                                                                        | تاريخ التق                |
|      |       |   |         |            |                |                                | -                                                                     | 07/11/                                                                                     | 2022                      |
|      |       |   |         |            |                |                                |                                                                       | بموجب هذا أعلن أدناه:                                                                      |                           |
| *    |       |   |         |            |                | ادية للضرائب                   | بة استرداد ضريبة القيمة المضافة إذا طلبت ذلك الهيئة الاتح<br>فن حجد د | أوافق على تقديم دليل موثق إضافي يدعم مطالب<br>أملفة. ما يستداد العنائة الذي مصلت مليه بشكا |                           |
|      | تقديم | Н | 1       |            |                |                                |                                                                       |                                                                                            | الخطوة السابقة            |
|      |       |   |         |            |                |                                |                                                                       | الإجراء                                                                                    | الخطوة                    |
|      |       |   |         |            |                |                                | لب الاسترداد.                                                         | انقر "تقديم" لتقديم ط                                                                      | (1)                       |

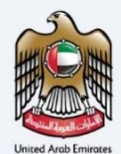

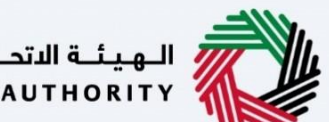

الـهـيئـة الاتحـاديـة لـلـضــرائـب FEDERAL TAX AUTHORITY

|            |              |            |                |                                       |                                | إعتراف                                           |
|------------|--------------|------------|----------------|---------------------------------------|--------------------------------|--------------------------------------------------|
|            | ن الرسائل    | عرض        |                |                                       |                                | الهينة التحادية للضرائب<br>Federal Tax AUTHORITY |
| A+ A A-    | English      | <b>(</b> ) | 💮 نوع المستخدم |                                       |                                | vatreturns@gmail.com 🥑 🗸 من ماذا تبحث            |
|            |              |            |                |                                       |                                | الصفحة الرئيسية                                  |
|            |              |            |                |                                       | قيمة المضافة                   | ضريبة القيمة المضافة 311 - استرداد ضريبة ال      |
|            | قيد المعالجة | •          |                | الطلب بنجاح                           | تم تقديم                       |                                                  |
|            |              |            |                | : نورول عظیم                          | اسم المتقدم                    |                                                  |
|            |              |            |                | V32253005670 :                        | رقم طلب الاسترداد              |                                                  |
|            |              |            |                | 2022 نوفمبر 2022                      | تاريخ التقديم                  |                                                  |
| *          |              |            |                | فة المطلوبة : درهم إماراتي 100,000.00 | مبلغ مطالبة ضريبة القيمة المضا |                                                  |
| <b>—</b> — |              |            |                |                                       |                                |                                                  |
|            |              |            |                |                                       |                                |                                                  |
| *          |              |            |                |                                       |                                |                                                  |
|            |              |            |                |                                       |                                |                                                  |
|            |              |            |                |                                       |                                |                                                  |
|            |              |            |                |                                       |                                |                                                  |

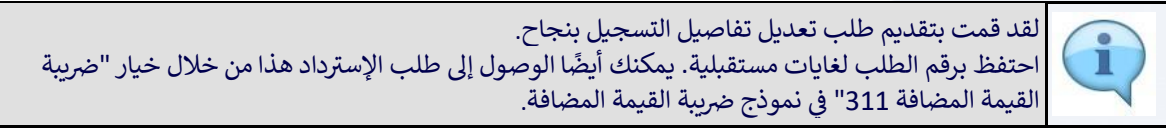

| بناء التحامية للمارلين<br>Federal Tax Author                                                                                                    |                |
|----------------------------------------------------------------------------------------------------|----------------|
| A+ A A- 🔲 English (ع) نوع المستخدم (م) نوع المستخدم (م) مرمانا لبحث Q v vatreturns er                                                                                                    | gmail.com 🙁    |
| به مرتبسیه                                                                                                    | الصفحا         |
|                                                                                                    |                |
|                                                                                                    |                |
| in التالية:                                                                                                    | الخطوا         |
| بالافه فالثنية                                                                                                    | 1. مع          |
| يتم مراجعة طلبك من قبل الهيئة، سنتواصل معك في حال ماجيتا للمزيد من المعلمات للمساعدة في مراجعة، سيتعين غليك تقديم المعلومات المطلوبة لنستمر في معاجة طلبك.                                                  | ا) سي          |
| موه توهم بقيول اصلب او رضفه - في يعني الحلات – بعد استخباص بالجعنية سينبغت بقران من خلال البريد الإنجليوني.<br>لذر فق الطب سيته اسنا، المربق، رضيه الطلب مواقيه، إماما تقده مماله الساب الفق التي أن أن الم | ب) س<br>ج) عنہ |
| ييتم تحديث حالة طليك في لوحة المتبعة. يمكنك التحقق من حالة طلبك في أو وقت من خلال الدخول إلى بوابة الشخص الخاطخ للضربية الخاصة بك.                                                                          | .2 سی          |
| المانة:                                                                                                    | الملاحد        |
| يتم التحقّق من صحة معلومات البنك الدولي أثناء عملية طلب استرداد الضربية إذا خنت تستخدم بنكا دوليًا ليس لديه بنك مقابل في دولة الإمارات العربية المتحدة، سيتم فرض رسوم تحويل من قبل البنك المرتبط.           | 1. سي          |
| استفستارات أو مساعدة، يرجى الاتصال بنا على: داخل الإمارات: 600509994   خارج الإمارات: 600509994 أو بإسلنا على البريد الانختروني<br>Info@tax.gov.                                                            | لأية<br>v.ae   |
| ة الإجراء                                                                                                    | الخطوة         |
|                                                                                                    | -              |
| انقر على "العودة إلى لوحة المتابعة" للعودة إلى لوحة المتابعة                                                                                                    | (1)            |

|         |                      |                                                                        | ة التدايية للـضيراليب<br>Federal tax Autho                                                                                                    |
|---------|----------------------|------------------------------------------------------------------------|----------------------------------------------------------------------------------------------------|
| A+ A A- | English 🖒)           | نوع المستخدم                                                           | ی ماذا تبحث؟ 🔍 🗸 vatreturns                                                                                                    |
|         |                      |                                                                        | الرئيسية                                                                                                    |
|         |                      |                                                                        |                                                                                                    |
|         |                      |                                                                        |                                                                                                    |
|         |                      |                                                                        | التانية:                                                                                                    |
|         |                      |                                                                        | بة طلبك:                                                                                                    |
|         |                      | سيتعين عليك تقديم المعلومات المطلوبة لنستمر في معالجة طلبك.<br>:تروني. | مراجعة طلبك من قبل الفيئة. سنتواصل معك في حال حاجتنا للمزيد من المعلومات للمساعدة في مراجعتنا.<br>• نقوم بقبول الطلب أو رفضه – في بعض الحالات – بعد استخمال مراجعتنا. سنبلغك بقرارنا من خلال البريد الإلك |
| L       |                      | ن التي تم إخطارك بها.<br>لشخص الخاضة للضربية الخاصة بك.                | يض الطلب، سيتم إرسال أسباب الرفض، ويمكن إعادة تقديم الطلب مرة أخرى حالما تقوم بمعالجة أسباب الرفض<br>تحدث حالة طلبك فد، لمحة المتابعة، يمكنك التحقق من حالة طلبك في أي وقت من خلال الدخول إلى بوابة ال    |
| *       |                      |                                                                        | تالهامة:                                                                                                    |
|         | ن قبل البنك المرتبط. | .يه بنك مقابل في دولة الإمارات العربية المتحدة. سيتم فرض رسوم تحويل م  | ، التحقق من صحة معلومات البنك الدولي أثناء عملية طلب استرداد الضريبة إذا كنت تستخدم بنحًا دوليًا ليس لد                                                                                                   |
| _       |                      |                                                                        |                                                                                                    |
|         | 1.5                  |                                                                        |                                                                                                    |

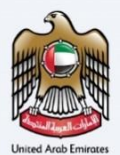

المراسلات

إمــارات تـاكـس **EMARATAX** 

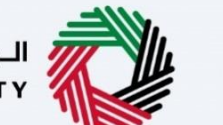

الهيئة الاتحادية للضرائب FEDERAL TAX AUTHORITY

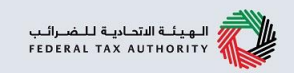

#### سيتلقى مقدم الطلب المراسلات التالية بعد تقديم طلب استرداد ضريبة القيمة المضافة:

- إقرار بتقديم الطلب.
- إشعار برفض الطلب في حال لم يوفر مقدم الطلب البيانات البنكية خلال 15 يوم.

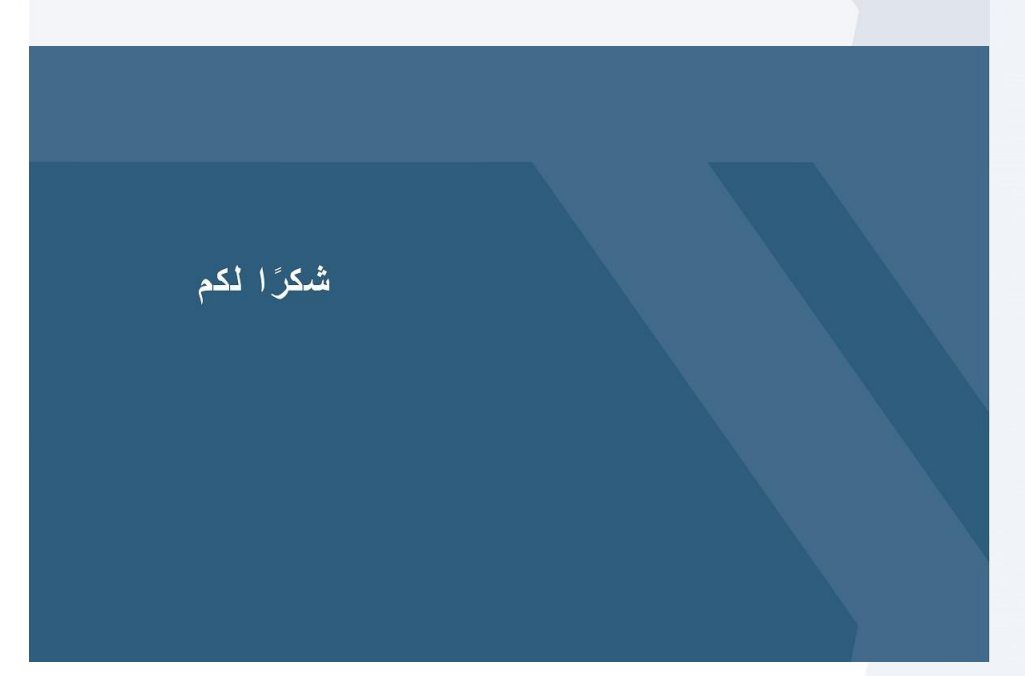